# **WIVERSITY**OF **EXCHANGE**

Advanced Change Requests

FOR REQUESTER/DPS roles only This guide should be used as a supplement to: "Creating and Processing a PO Change Request"

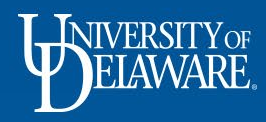

## What this Guide Will Cover

- Reminder: The five basic rules of change requests (see slide 2)
- Changing Funding Sources on a Vouchered Purchase Order (see slide 3)
  - Standard (quantity based) POs (see slide 4)
  - Blanket (amount based) POs (see slide 16)
- Zero dollar lines (subaward example) (see slide 25)
- Change Requests to form-based Purchase Orders (see slide 33)
  - NPOPs (see slide 34)
  - Subawards (see slide 35)
  - Legacy Waiver of Bid Requests (see slide 40)
- Handling Closed Purchase Orders (see slide 50)
  - Standard (quantity based) POs ( see slide 51)
  - Blanket (amount based) POs (see slide 57)
- Summary Notes (see slide 63)

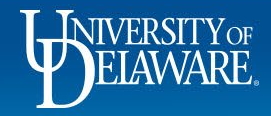

#### The five basic rules of change requests are as follows:

- 1. You can only create a change request on an open, completed purchase order.
- 2. Only one change request can be in process for any PO at a time.
- 3. Change requests go through the same workflow as requisitions. If dollar amounts have been adjusted, the approval workflow will be adjusted for cumulative total dollar amount.
- 4. You cannot change a line that's been fully invoiced and vouchered.
- 5. Always check for the account code since UDX will let you submit a change request without one.

Note: Change Requests should NOT be initiated for the following: Closing or Canceling entire POs, making changes to Catalog Orders.

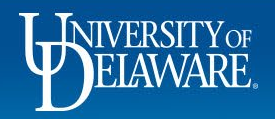

# Changing Funding Sources on an Invoiced PO

- Rule #4 of Change Requests means you cannot change a line that's been fully invoiced and vouchered.
- Because of this rule, a fully invoiced line will not be visible on a Change Request, but it's still on the purchase order! This means caution is needed when changing funding sources in the header of a purchase order, or on any line that has invoices against it.
- Standard (quantity-based) and Blanket (amount-based) purchase orders have different approaches to funding changes.

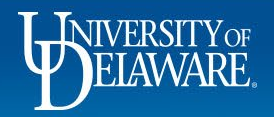

# Changing Funding on an Invoiced PO: Standard (quantity based) POs

- Standard (quantity based) POs need to separate the quantities that have already been paid for (whether you can see them on your change request or not) from those not yet paid for.
- The following slides show two different scenarios:
  - 1. Changing the funding on open lines when at least one other line has been fully invoiced.
  - 2. Changing the funding on open quantities when some quantities on that line have been fully invoiced.

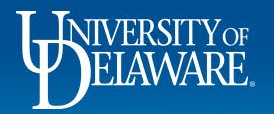

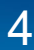

| Status Summary           | Revisions 2 Confirma                    | ations Shipments | Change Requests Rece | ipts Vouchers 1 | Comments Attachments | History          |                    |                              | sults V |
|--------------------------|-----------------------------------------|------------------|----------------------|-----------------|----------------------|------------------|--------------------|------------------------------|---------|
| Records found: 1         | , Totaling: 1.29 USD                    |                  |                      |                 |                      |                  |                    | Completed                    |         |
| Voucher No. $\downarrow$ | Supplier Voucher No.                    | Voucher Date     | Due Date             | Voucher Type    | Payment Status       | Voucher Total    | Invoiced By        | Supplier Status              |         |
| IT000950 📑               | test1234                                | 5/1/2022         | 5/1/2022             | Voucher         | Payable              | 1.29 USD         | Pickering, Kristen | Sent To Supplier             |         |
| Line Details             |                                         |                  |                      |                 |                      |                  |                    | Supplier<br>W B MASON CO INC |         |
| Line No.                 | Product Name                            | Catalog No.      | Unit Price           | Qty/UOM         | Extended Price       | Voucher Qty/Cost | Status             | T-+-1 /F7 22 UCD)            |         |
| 1                        | ♦ Easy Peel Laser<br>Address Labels, 1  | AVE5160          | 35.23 USD            | 1 BX            | 35.23 USD            | 1 / 35.23 USD    | Open               | Subtotal                     |         |
| 2                        | ♦- Small Binder<br>Clips, 3/8"          | UNV10200         | 1.29 USD             | 1 DZ            | 1.29 USD             | 1 / 1.29 USD     | Net Invoiced       |                              |         |
| 3                        | ♦ File Folders, 1/3<br>Cut Assorted, On | UNV12113         | 20.80 USD            | 1 BX            | 20.80 USD            | 1 / 20.80 USD    | Open               | Related Documents            |         |
|                          |                                         |                  |                      |                 |                      |                  |                    | Requisition: 3465576         |         |

This is a standard (quantity based) purchase order that has been invoiced against line 2.

You need to change the funding source for the open lines.

Powered by JAGGAER | Privacy Policy

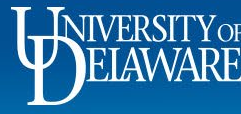

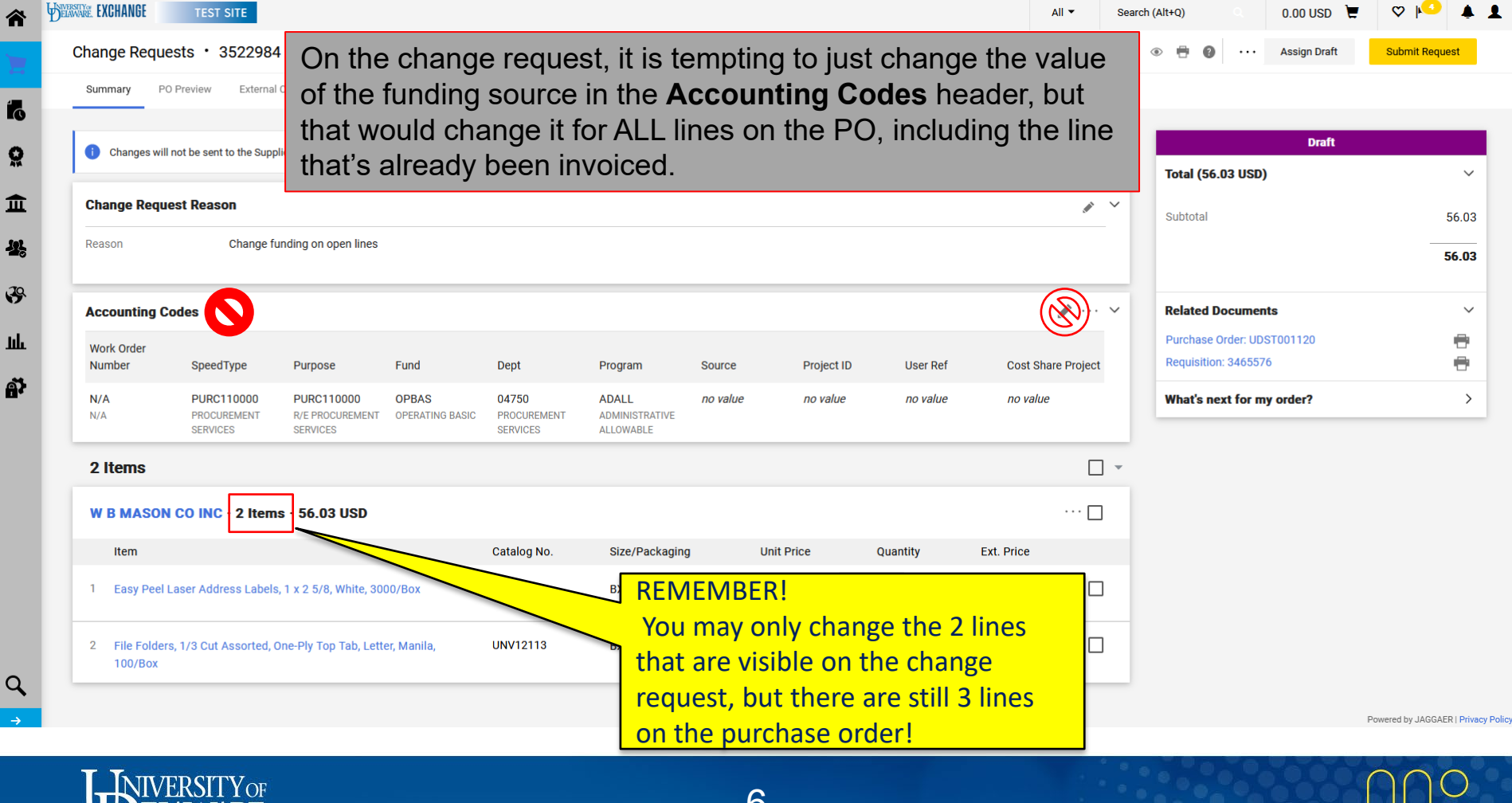

|                                                                                                    |                        |                |                     |                  |                     |                               |                               |                         | 0.000000      |             |
|----------------------------------------------------------------------------------------------------|------------------------|----------------|---------------------|------------------|---------------------|-------------------------------|-------------------------------|-------------------------|---------------|-------------|
| hange Requests • 3522984                                                                                                    |                        |                |                     |                  |                     | =                             | • 🖶 🛛                         |                         | Assign Draft  | Submit Requ |
| Summary PO Preview External Communication Comments                                                                                                    | Attachments History    |                |                     |                  |                     |                               |                               |                         |               |             |
| Changes will not be sent to the Supplier.                                                                                                    |                        |                |                     |                  |                     |                               |                               |                         | Draft         |             |
|                                                                                                    |                        |                |                     |                  |                     |                               | Total (56.                    | 03 USD)                 | )             |             |
| Change Request Reason                                                                                                    |                        |                |                     |                  |                     | <i>"</i>                      | Subtotal                      |                         |               |             |
| Reason Change funding on open lines                                                                                                    |                        |                |                     |                  |                     |                               |                               |                         |               | _           |
| Accounting Codes                                                                                                    |                        |                |                     |                  |                     | ¢ v                           | Related D                     | ocumen                  | ts            |             |
| Work Order<br>Number SpeedType Purpose Fund                                                                                                    | Dept                   | Program Sourc  | ce Project II       | ) User Ref       | Cost Share          | Project                       | Purchase C<br>Requisition     | Order: UDS<br>1: 346557 | ST001120<br>6 |             |
| NA Instead of the header                                                                                                    | change t               | he funding     | on the op           | en, un-ir        | voiced              | line:                         | What's ne                     | xt for m                | y order?      |             |
| N/A Inteledice of the field of the                                                                                                    |                        |                |                     |                  |                     |                               |                               |                         |               |             |
| Click the <b>ellinsis</b> then                                                                                                    | select <b>O</b>        | verride Acc    | ounting             | Codes            |                     |                               |                               |                         |               |             |
| <sup>2 Items</sup> Click the <b>ellipsis</b> then                                                                                                    | select O               | verride Aco    | counting            | Codes.           |                     |                               |                               |                         |               |             |
| 2 Items Click the ellipsis then<br>W B MASON CO INC · 2 Items · 56.03 USD                                                                                                    | select O               | verride Aco    | counting            | Codes.           |                     | Override                      | ]<br>y Options                |                         |               |             |
| N/A     Click the ellipsis then       2 Items     WB MASON CO INC - 2 Items - 56.03 USD       Item     Item                                                                                    | Select O               | verride Acc    | Unit Price          | Codes.           | Ext. Price          | Override<br>Deliver<br>Accour | )<br>y Options<br>nting Codes |                         |               |             |
| N/A       Click the ellipsis then         2 Items       W B MASON CO INC - 2 Items - 56.03 USD         Item       1         1       Easy Peel Laser Address Labels, 1 x 2 5/8, White, 3000/Box | Catalog No.<br>AVE5160 | Size/Packaging | Unit Price<br>35.23 | Quantity<br>1 BX | Ext. Price<br>35.23 | Override<br>Deliver<br>Accour | )<br>y Options<br>nting Codes | ]                       |               |             |

Powered by JAGGAER | Privacy Policy

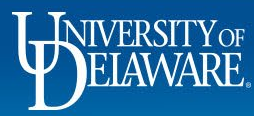

iavascrint:void(0)-

|               |                                                          | All 👻 Se                                                                                                    | arch (Alt+Q)                                                                                                    | 0.00 USD 📜                                                                                                    | ♥   ♥ ▲ .                                                                                                    |
|---------------|----------------------------------------------------------|----------------------------------------------------------------------------------------------------|----------------------------------------------------------------------------------------------------|----------------------------------------------------------------------------------------------------|----------------------------------------------------------------------------------------------------|
|               |                                                          |                                                                                                    |                                                                                                    |                                                                                                    | ×                                                                                                    |
|               |                                                          |                                                                                                    |                                                                                                    |                                                                                                    |                                                                                                    |
| Catalog No.   | Size/Packaging                                           | Unit Price                                                                                                    | Quantity                                                                                                    | Ext. Price                                                                                                    |                                                                                                    |
| UNV12113      | ВХ                                                       | 20.80                                                                                                    | 1 BX                                                                                                    | 20.80                                                                                                    |                                                                                                    |
|               |                                                          |                                                                                                    | _                                                                                                    | ➡ Copy                                                                                                    | Close                                                                                                    |
| ng source, yo | u can click the <b>d</b>                                 | locument icor                                                                                                    | to copy it                                                                                                    | to other l                                                                                                    | ines.                                                                                                    |
| check the bo  | <b>xes</b> for the lines                                 | s you want to o                                                                                                    | verride.                                                                                                    |                                                                                                    |                                                                                                    |
|               |                                                          |                                                                                                    |                                                                                                    |                                                                                                    |                                                                                                    |
| BX            | 35.23 1 BX                                               | 35.23 ··· 🗌                                                                                                    |                                                                                                    |                                                                                                    |                                                                                                    |
|               |                                                          |                                                                                                    |                                                                                                    |                                                                                                    |                                                                                                    |
|               | Catalog No.<br>UNV12113<br>ng source, yo<br>check the bo | Catalog No.       Size/Packaging         UNV12113       BX         ng source, you can click the check the boxes for the lines         check the boxes for the lines | Catalog No.       Size/Packaging       Unit Price         UNV12113       BX       20.80         ng source, you can click the document icor         check the boxes for the lines you want to o         BX       35.23       1 BX       35.23 | All       Search (Alt+Q)         Catalog No.       Size/Packaging       Unit Price       Quantity         UNV12113       BX       20.80       1 BX         ng source, you can click the document icon to copy it check the boxes for the lines you want to override.       Example 1 BX       35.23       1 BX | All       Search (Alt+Q)       0.00 USD       Image: Catalog No.         Catalog No.       Size/Packaging       Unit Price       Quantity       Ext. Price         UNV12113       BX       20.80       1 BX       20.80         Image: Catalog No.       Size/Packaging       Unit Price       Quantity       Ext. Price         UNV12113       BX       20.80       1 BX       20.80         Image: Catalog No.       Size/Packaging       Unit Price       Quantity       Ext. Price         UNV12113       BX       20.80       1 BX       20.80         Image: Catalog No.       Size/Packaging       Unit Price       Quantity       Ext. Price         Image: Catalog No.       BX       20.80       1 BX       20.80         Image: Catalog No.       Size Note Catalog No.       Image: Catalog No.       Image: Catalog No.         Image: Catalog No.       BX       20.80       1 BX       20.80       Image: Catalog No.         Image: Catalog No.       Catalog No.       Image: Catalog No.       Image: Catalog No.       Image: Catalog No.         Image: Catalog No.       Catalog No.       Image: Catalog No.       Image: Catalog No.       Image: Catalog No.         Image: Catalog No.       Catalog No.       Image: C |

| 1 | Easy Peel Laser A              | ddress Labels, 1 x 2 5                     | /8, White, 3000/Box                        | ( ,                           | AVE5160                          | BX                                       | 35       | 5.23          | 1 BX                   | 35.23 🗌               |
|---|--------------------------------|--------------------------------------------|--------------------------------------------|-------------------------------|----------------------------------|------------------------------------------|----------|---------------|------------------------|-----------------------|
| , |                                | DDES                                       |                                            |                               |                                  |                                          |          | Values have b | een overridden for thi | s line 📋 💉 📋          |
|   | Work Order<br>Number           | SpeedType                                  | Purpose                                    | Fund                          | Dept                             | Program                                  | Source   | Project ID    | User Ref               | Cost Share<br>Project |
|   | N/A<br>N/A                     | PURC412111<br>DF-PROCOREMENT<br>SVCS GIFTS | PURC412111<br>DF-PROCUREMENT<br>SVCS GIFTS | OPBAL<br>OPERATING<br>BALANCE | 04750<br>PROCUREMENT<br>SERVICES | ADNON<br>ADMINISTRATIVE<br>NON ALLOWABLE | no value | no value      | no value               | no value              |
| 2 | File Folders, 1/3 C<br>100/Box | aut Assorted, One-Ply <sup>-</sup>         | Fop Tab, Letter, Mar                       | iila, l                       | UNV12113                         | вх                                       | 20       | ).80          | 1 BX                   | 20.80 🗌               |

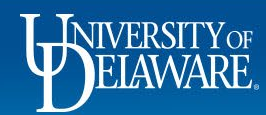

'n

K

Q

|            | D i 05                    |                              |                              |                   |                         |                                 |          |             |                         |                    |                  |                  |        |
|------------|---------------------------|------------------------------|------------------------------|-------------------|-------------------------|---------------------------------|----------|-------------|-------------------------|--------------------|------------------|------------------|--------|
| ange       | e Requests • 35           | 22984                        |                              |                   |                         |                                 |          |             |                         |                    |                  | ••• Assign Draft | Submit |
| Summa      | ary PO Preview            | External Communica           | tion Comments                | Attachments Hi    | istory                  |                                 | PRO      | O TIP!      |                         |                    |                  |                  |        |
| Acco       | unting Codes              |                              |                              |                   |                         |                                 | Clic     | k the even  | all to Viev             | v 💽 …              | ~                | D6               |        |
| <b>B</b> 1 |                           |                              |                              |                   |                         |                                 |          | Counting Co | ades Only               |                    | Tabal (56.00.00  | Dran             |        |
| Work       | Order Number Speed        | rines<br>Type Purp           | oose Fur                     | ıd Dep            | ot                      | Program So                      | urce     | Project ID  | User Ref                | Cost Share Project | Iotal (56.03 0   | 50)              |        |
| N/A        |                           |                              |                              |                   |                         |                                 |          |             |                         |                    |                  |                  |        |
| N/A        | The                       | origina                      | al fund s                    | ource is          | s still in              | h the head                      | der, k   | out each    | line has                | s been ove         | erridden.        |                  | -      |
| 0 H-       |                           |                              |                              |                   |                         |                                 |          |             |                         |                    | 1                | 1                |        |
| 2 116      | ems                       |                              |                              |                   |                         |                                 |          |             |                         |                    | Related Docum    | nents            |        |
| wв         | MASON CO INC -            | 2 Items · 56.03              | USD                          |                   |                         |                                 |          |             |                         | … 🗆                | Purchase Order:  | UDST001120       |        |
| It         | tem                       |                              |                              | Cata              | alog No.                | Size/Packaging                  |          | Unit Price  | Quantity                | Ext. Price         | Requisition: 346 | 5576             |        |
|            |                           |                              |                              | A) (5             | 5                       |                                 |          |             |                         |                    | What's next fo   | r my order?      |        |
| I E        | asy Peel Laser Addres:    | s Ladels, 1 x 2 5/8, 1       | White, 3000/Box              | AVE               | 5160                    | вх                              |          | 35.23       | BX                      | 35.23 … 🗋          | 1                |                  |        |
| ^          | ACCOUNTING CODES          |                              |                              |                   |                         |                                 |          | Values      | have been overridden fo | r this line 📋 💉 📋  |                  |                  |        |
|            | Work Order Number         | SpeedType                    | Purpose                      | Fund              | Dept                    | Program                         | Source   | Project ID  | User Ref                | Cost Share Project |                  |                  |        |
|            | N/A                       | PURC412111                   | PURC412111                   | OPBAL             | 04750                   | ADNON                           | no value | no value    | no value                | no value           |                  |                  |        |
|            | N/A                       | DF-PROCUREMENT<br>SVCS GIFTS | DF-PROCUREMENT<br>SVCS GIFTS | OPERATING BALANCE | PROCUREMENT<br>SERVICES | ADMINISTRATIVE NON<br>ALLOWABLE |          |             |                         |                    |                  |                  |        |
| 2 F        | File Folders, 1/3 Cut As: | sorted, One-Ply Top          | Tab, Letter, Manila, 1       | 00/Box UNV        | /12113                  | вх                              |          | 20.80       | 1 <b>BX</b>             | 20.80 🗌            | ]                |                  |        |
| ^          | ACCOUNTING CODES          |                              |                              |                   |                         |                                 |          | Values      | have been overridden fo | r this line 🙆 💉 📋  |                  |                  |        |
|            | Work Order Number         | SpeedType                    | Purpose                      | Fund              | Dept                    | Program                         | Source   | Project ID  | User Ref                | Cost Share Project |                  |                  |        |
|            |                           |                              |                              |                   |                         | ADMON                           |          |             |                         |                    |                  |                  |        |
|            | N/A                       | PURC412111                   | PURC412111                   | OPBAL             | 04750                   | ADMINISTRATIVE NON              | no value | no value    | no value                | no value           |                  |                  |        |

Powered by JAGGAER | Privacy Policy

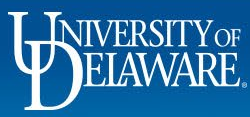

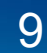

| urchase Order                        | • UDST001120 Rev                                            | vision 2                                                                                                    |                                                          |                     | PR                                                                                                    | <b>RO TIP!</b> Click                     | (the                                       |                                            | <u>_ []</u> • •                                            |
|--------------------------------------|-------------------------------------------------------------|----------------------------------------------------------------------------------------------------|----------------------------------------------------------|---------------------|----------------------------------------------------------------------------------------------------|------------------------------------------|--------------------------------------------|--------------------------------------------|------------------------------------------------------------|
| Status Summar<br>Filters             | rry Revisions 4 Confir<br>mm/dd/yyyy<br>1 of 2 1-20 of 33 R | mations Shipments Change Rem<br>mm/dd/yyyy<br>esults                                                                                                    | quests 1 Receipts                                        | Vouchers 1 Comments | Attachments History "h<br>Purchase order "h<br>Sic                                                                                                    | amburger"<br>debar and se<br>our screen. | to minimize<br>ee more on                  | the                                        | 20 Per l                                                   |
| Line No                              | Revision No.                                                | Date/Time $\downarrow$                                                                                                    | User                                                     | Step(s)             | Action                                                                                                    | Field Name                               | From                                       | То                                         | Note                                                       |
|                                      | 2                                                           | 5/10/2022 5:22:53 PM                                                                                                    | System                                                   |                     | PO Export sent to<br>external system                                                                                                    |                                          |                                            |                                            | The PO was<br>successfully<br>distributed to th<br>system. |
| Т                                    | he PO sho                                                   | ows changes t                                                                                                    | o lines 1                                                | and 3 only,         | and succes                                                                                                    | sful sync w                              | ith PeopleS                                | Soft.                                      |                                                            |
|                                      | 2                                                           | 5/10/2022 5:22:27 PM                                                                                                    | Sustem                                                   | Ratch PO Export     | BO Export cont to                                                                                                    |                                          |                                            |                                            | PO was guoued                                              |
|                                      | 2                                                           | 5/10/2022 5:22:27 PM                                                                                                    | System                                                   | Batch PO Export     | PO Export sent to<br>external system                                                                                                    |                                          |                                            |                                            | PO was queued<br>submission                                |
|                                      | 2                                                           | 5/10/2022 5:22:27 PM<br>5/10/2022 5:22:09 PM                                                                                                    | System<br>System                                         | Batch PO Export     | PO Export sent to<br>external system<br>PO Revision Finalized                                                                                                    |                                          |                                            |                                            | PO was queued<br>submission                                |
|                                      | 2 2 1                                                       | 5/10/2022 5:22:27 PM<br>5/10/2022 5:22:09 PM<br>5/10/2022 5:22:04 PM                                                                                                    | System<br>System<br>System                               | Batch PO Export     | PO Export sent to<br>external system<br>PO Revision Finalized<br>PO placed in workflow<br>after the change<br>request was merged                                                                                                    |                                          |                                            |                                            | PO was queued<br>submission                                |
| Line 3                               | 2<br>2<br>1<br>2                                            | 5/10/2022 5:22:27 PM<br>5/10/2022 5:22:09 PM<br>5/10/2022 5:22:04 PM<br>5/10/2022 5:22:04 PM                                                                                                    | System<br>System<br>System<br>System                     | Batch PO Export     | PO Export sent to<br>external system<br>PO Revision Finalized<br>PO placed in workflow<br>after the change<br>request was merged<br>Change Request<br>merged                                                                                     | Program                                  | ADALL                                      | ADNON                                      | PO was queued<br>submission                                |
| Line 3                               | 2<br>2<br>1<br>2<br>2<br>2                                  | 5/10/2022 5:22:27 PM<br>5/10/2022 5:22:09 PM<br>5/10/2022 5:22:04 PM<br>5/10/2022 5:22:04 PM<br>5/10/2022 5:22:04 PM                                                                                                    | System<br>System<br>System<br>System<br>System           | Batch PO Export     | PO Export sent to<br>external system<br>PO Revision Finalized<br>PO placed in workflow<br>after the change<br>request was merged<br>Change Request<br>merged<br>Change Request<br>merged                                                         | Program<br>Fund                          | ADALL<br>OPBAS                             | ADNON<br>OPBAL                             | PO was queued<br>submission                                |
| Line 3<br>Line 3                     | 2<br>2<br>1<br>2<br>2<br>2<br>2                             | 5/10/2022 5:22:27 PM           5/10/2022 5:22:09 PM           5/10/2022 5:22:04 PM           5/10/2022 5:22:04 PM           5/10/2022 5:22:04 PM           5/10/2022 5:22:04 PM           5/10/2022 5:22:04 PM                                                               | System<br>System<br>System<br>System<br>System           | Batch PO Export     | PO Export sent to<br>external system<br>PO Revision Finalized<br>PO placed in workflow<br>after the change<br>request was merged<br>Change Request<br>merged<br>Change Request<br>merged                                                         | Program<br>Fund<br>Purpose               | ADALL<br>OPBAS<br>PURC110000               | ADNON<br>OPBAL<br>PURC412111               | PO was queued<br>submission                                |
| Line 3<br>Line 3<br>Line 3<br>Line 3 | 2<br>2<br>1<br>2<br>2<br>2<br>2<br>2                        | 5/10/2022 5:22:27 PM           5/10/2022 5:22:09 PM           5/10/2022 5:22:04 PM           5/10/2022 5:22:04 PM           5/10/2022 5:22:04 PM           5/10/2022 5:22:04 PM           5/10/2022 5:22:04 PM           5/10/2022 5:22:04 PM           5/10/2022 5:22:04 PM | System<br>System<br>System<br>System<br>System<br>System | Batch PO Export     | PO Export sent to<br>external system<br>PO Revision Finalized<br>PO placed in workflow<br>after the change<br>request was merged<br>Change Request<br>merged<br>Change Request<br>merged<br>Change Request<br>merged<br>Change Request<br>merged | Program<br>Fund<br>Purpose<br>SpeedType  | ADALL<br>OPBAS<br>PURC110000<br>PURC110000 | ADNON<br>OPBAL<br>PURC412111<br>PURC412111 | PO was queued<br>submission                                |

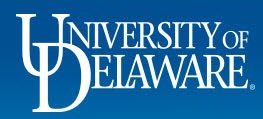

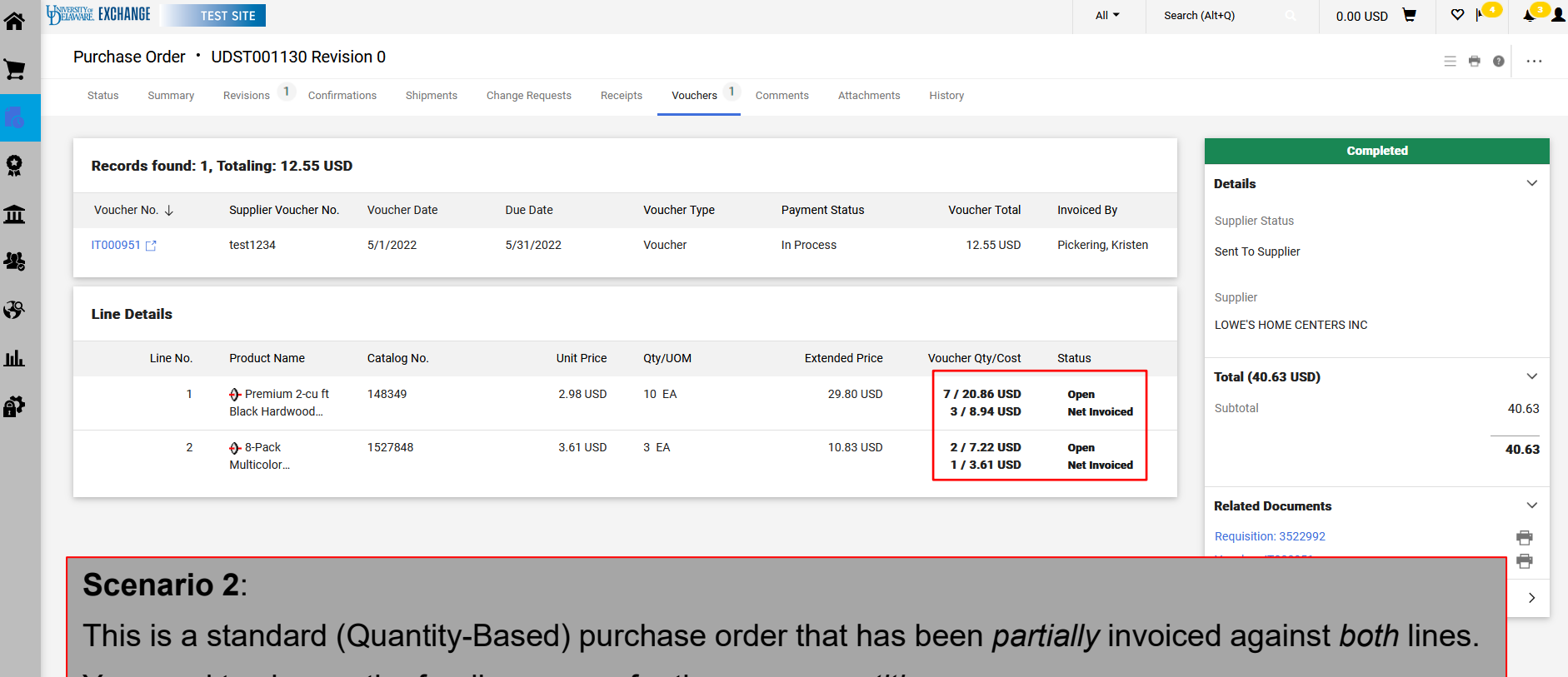

You need to change the funding source for the open quantities.

٩

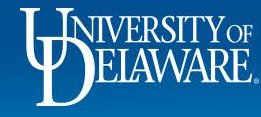

Powered by JAGGAER | Privacy Policy

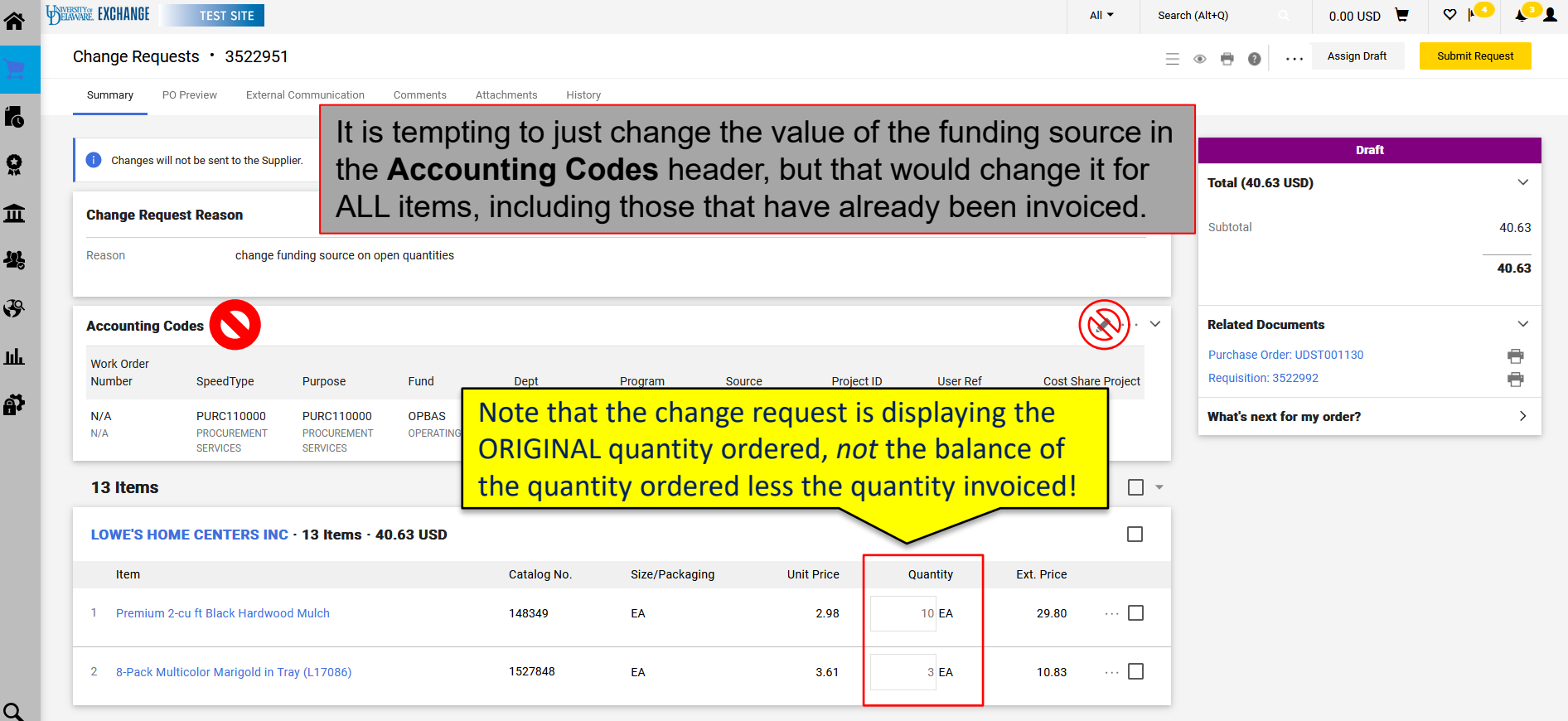

12

Q

Powered by JAGGAER | Privacy Policy

| Summary PO Prev                                                                                                    | view External Con                                                                                                    | nmunication C                                                                      | comments A                                                           | ttachments His                                                                                        | tory                                                                                                    |                                |                                                                |                                                                     |                                                                                     |                                      |                                    |                                                                                              |                                                                       |                                                            |                               |
|----------------------------------------------------------------------------------------------------|----------------------------------------------------------------------------------------------------|------------------------------------------------------------------------------------|----------------------------------------------------------------------|----------------------------------------------------------------------------------------------------|----------------------------------------------------------------------------------------------------|--------------------------------|----------------------------------------------------------------|---------------------------------------------------------------------|-------------------------------------------------------------------------------------|--------------------------------------|------------------------------------|----------------------------------------------------------------------------------------------|-----------------------------------------------------------------------|------------------------------------------------------------|-------------------------------|
| Ualues vary by line. Co                                                                                                    | opy to other lines                                                                                                    |                                                                                    |                                                                      |                                                                                                    |                                                                                                    |                                |                                                                |                                                                     |                                                                                     |                                      |                                    |                                                                                              |                                                                       |                                                            |                               |
| Work Order                                                                                                    | On and Turns                                                                                                    |                                                                                    | Fund                                                                 | Dant                                                                                                  | Des ses es                                                                                              | 0                              | - D                                                            |                                                                     | la an Daf                                                                           | O ant Ohana                          | Desired                            |                                                                                              |                                                                       | Draft                                                      |                               |
| Number                                                                                                    | Speed туре н                                                                                                    | Purpose                                                                            | Fund                                                                 | Dept                                                                                                  | Program                                                                                                 | Sourc                          | e Proje                                                        |                                                                     | iser Rei                                                                            | Cost Share                           | Project                            | Total (40                                                                                    | ).63 USD)                                                             |                                                            |                               |
| Click th                                                                                                    | o allinsi                                                                                                    | i <b>e</b> then                                                                    | select                                                               | Ovorri                                                                                                | do Acc                                                                                                  | ounti                          | na Coa                                                         | lae                                                                 |                                                                                     |                                      |                                    | Subtotal                                                                                     |                                                                       |                                                            |                               |
| Olor un                                                                                                    | c emps                                                                                                    | S unen                                                                             | 301001                                                               | Overn                                                                                                 |                                                                                                    | Jounn                          |                                                                | 103.                                                                |                                                                                     |                                      |                                    | oustotai                                                                                     |                                                                       |                                                            | _                             |
| You will                                                                                                    | need to                                                                                                    | split th                                                                           | ne fund                                                              | dina by                                                                                               | quantit                                                                                                 | v betv                         | veen wl                                                        | hat has                                                             | s been                                                                              | invoi                                | ced                                |                                                                                              |                                                                       |                                                            |                               |
|                                                                                                    |                                                                                                    | opine di                                                                           |                                                                      | the au                                                                                                |                                                                                                    |                                |                                                                | flaad                                                               |                                                                                     |                                      | oou                                |                                                                                              |                                                                       |                                                            |                               |
| and what                                                                                                    | at is ope                                                                                                    | en and a                                                                           | adjust                                                               | the qua                                                                                               | antities                                                                                                | onthe                          | e line to                                                      | reflec                                                              | i ine s                                                                             | piit.                                |                                    | Related                                                                                      | Documen                                                               | ts                                                         |                               |
|                                                                                                    |                                                                                                    |                                                                                    |                                                                      |                                                                                                    |                                                                                                    |                                |                                                                |                                                                     |                                                                                     |                                      |                                    |                                                                                              |                                                                       | ST001130                                                   |                               |
| Itom                                                                                                    |                                                                                                    |                                                                                    |                                                                      | Ostalag No                                                                                            | Cize/Dee                                                                                                | koging                         | Unit Drice                                                     | Quanti                                                              | + E.                                                                                | + Drice                              |                                    | Purchase                                                                                     | Order: UDS                                                            | 51001100                                                   |                               |
| Item                                                                                                    |                                                                                                    |                                                                                    |                                                                      | Catalog No.                                                                                           | Size/Pac                                                                                                | kaging                         | Unit Price                                                     | Quanti                                                              | ty Ex                                                                               | t. Price                             |                                    | Purchase<br>Requisitio                                                                       | Order: UDS<br>n: 352299                                               | 2                                                          |                               |
| Item<br>1 Premium 2-cu f                                                                                                    | ft Black Hardwood M                                                                                                    | ulch                                                                               |                                                                      | Catalog No.<br>148349                                                                                 | Size/Pac<br>EA                                                                                          | kaging                         | Unit Price<br>2.98                                             | Quanti<br>10 E                                                      | ty Ex                                                                               | t. Price<br>29.80                    |                                    | Purchase<br>Requisitio                                                                       | order: UDS<br>on: 352299<br>ext for m                                 | 2<br>v order?                                              |                               |
| Item 1 Premium 2-cu f                                                                                                    | ft Black Hardwood M                                                                                                    | ulch                                                                               |                                                                      | Catalog No.<br>148349                                                                                 | Size/Pac<br>EA                                                                                          | kaging                         | Unit Price<br>2.98                                             | Quanti<br>10 E                                                      | ty Ex                                                                               | t. Price<br>29.80                    | Overrid                            | Purchase<br>Requisitio<br>What's n                                                           | order: UDS<br>on: 352299<br>ext for m                                 | 2<br>y order?                                              |                               |
| Item 1 Premium 2-cu f                                                                                                    | ft Black Hardwood M<br>3 CODES                                                                                                    | ulch                                                                               |                                                                      | Catalog No.<br>148349                                                                                 | Size/Pac<br>EA                                                                                          | kaging                         | Unit Price<br>2.98<br>Vi                                       | Quanti<br>10 E<br>alues have been ov                                | ty Ex<br>A<br>erridden for this li                                                  | t. Price<br>29.80<br>ne 🕘 💉          | Overrid                            | Purchase<br>Requisition<br>What's n                                                          | order: UDS<br>on: 352299<br><b>ext for m</b>                          | 2<br>y order?                                              |                               |
| Item           Item           Premium 2-cu f           ACCOUNTING           Work Order                                      | ft Black Hardwood M<br>3 CODES                                                                                                    | ulch                                                                               |                                                                      | Catalog No.<br>148349                                                                                 | Size/Pac<br>EA                                                                                          | kaging                         | Unit Price<br>2.98<br>Va                                       | Quanti                                                              | ty Ex<br>A<br>erridden for this li<br>Cost Share                                    | rt. Price<br>29.80<br>ne 🕘 💉         | Overrid                            | Purchase<br>Requisition<br>What's n<br>e<br>very Options                                     | order: UDS<br>on: 352299<br>ext for m                                 | 2<br>y order?                                              |                               |
| Item           Item           Premium 2-cu f           ACCOUNTING           Work Order           Number                     | ft Black Hardwood M<br>3 CODES<br>SpeedType                                                                                            | ulch<br>Purpose                                                                    | Fund                                                                 | Catalog No.<br>148349<br>Dept                                                                         | Size/Pac<br>EA<br>Program                                                                               | kaging                         | Unit Price<br>2.98<br>Va<br>Project ID                         | Quanti<br>10 E<br>alues have been ov<br>User Ref                    | ty Ex<br>EA<br>erridden for this li<br>Cost Share<br>Project                        | t. Price<br>29.80<br>ne 🕘 💉          | ··· Deliv                          | Purchase<br>Requisition<br>What's n<br>e<br>very Options<br>counting Codes                   | order: UDS<br>on: 352299<br>ext for m                                 | y order?                                                   |                               |
| Item           Item           Premium 2-cu f           ACCOUNTING           Work Order           Number           N/A       | ft Black Hardwood M<br>3 CODES<br>SpeedType<br>PURC110000                                                                              | ulch<br>Purpose<br>PURC110000                                                      | Fund<br>OPBAS                                                        | Catalog No.<br>148349<br>Dept<br>04750                                                                | Size/Pac<br>EA<br>Program<br>ADALL                                                                      | kaging<br>Source<br>no value   | Unit Price<br>2.98<br>Va<br>Project ID<br><i>no value</i>      | Quanti<br>10 E<br>alues have been ov<br>User Ref<br><i>no value</i> | ty Ex<br>A<br>erridden for this li<br>Cost Share<br>Project<br><i>no value</i>      | tt. Price<br>29.80<br>ne 🗋 💉         | Overrid<br>Deliv<br>Acco<br>3      | Purchase<br>Requisitio<br>What's n<br>e<br>very Options<br>ounting Codes                     | ext for m                                                             | y order?                                                   |                               |
| Item           Item           Premium 2-cu f           ACCOUNTING           Work Order           Number           N/A       | ft Black Hardwood M<br>3 CODES<br>SpeedType<br>PURC110000<br>PROCUREMENT<br>SERVICES                                                   | UICh<br>Purpose<br>PURC110000<br>PROCUREMENT<br>SERVICES                           | Fund<br>OPBAS<br>OPERATING<br>BASIC                                  | Catalog No.<br>148349<br>Dept<br>04750<br>PROCUREMENT<br>SERVICES                                     | EA<br>Forgram<br>ADALL<br>ALLOWABLE                                                                     | Source<br>no value             | Unit Price<br>2.98<br>Va<br>Project ID<br><i>no value</i>      | Quanti<br>10 E<br>Ilues have been ov<br>User Ref<br><i>no value</i> | ty Ex<br>A<br>erridden for this li<br>Cost Share<br>Project<br><i>no value</i>      | tt. Price<br>29.80<br>ne 🗋 💉<br>Amor | Overrid<br>Deliv<br>Acco<br>3      | Purchase<br>Requisition<br>What's m<br>e<br>very Options<br>sounting Codes                   | ext for m                                                             | y order?                                                   | ms are                        |
| Item       Item       Premium 2-cu f       ACCOUNTING       Work Order       N/A       N/A                                  | ft Black Hardwood M<br>3 CODES<br>SpeedType<br>PURC110000<br>PROCUREMENT<br>SERVICES<br>PURC412111                                     | UICh Purpose PURC110000 PROCUREMENT SERVICES PURC412111                            | Fund<br>OPBAS<br>OPERATING<br>BASIC                                  | Catalog No.<br>148349<br>Dept<br>04750<br>PROCUREMENT<br>SERVICES<br>04750                            | EA<br>EA<br>Program<br>ADALL<br>ADMINISTRATIVE<br>ALLOWABLE                                             | source<br>no value             | Unit Price<br>2.98<br>Va<br>Project ID<br>no value             | Quanti<br>alues have been ov<br>User Ref<br>no value                | ty Ex<br>A<br>erridden for this li<br>Cost Share<br>Project<br><i>no value</i>      | tt. Price<br>29.80<br>ne 🕘 💉<br>Amoi | Overrid<br>Deliv<br>Acco<br>3      | e<br>Purchase<br>Requisitio<br>What's n<br>e<br>very Options<br>bounting Codes<br>The<br>unc | ext for m                                                             | y order?<br>voiced iter<br>e old fund                      | ms are<br>ding cod            |
| Item       Item       Premium 2-cu f       Accounting       Work Order       N/A       N/A       N/A                        | ft Black Hardwood M<br>3 CODES<br>SpeedType<br>PURC110000<br>PROCUREMENT<br>SERVICES<br>PURC412111<br>DF-                              | UICh Purpose PURC110000 PRCCUREMENT SERVICES PURC412111 DF-                        | Fund<br>OPBAS<br>OPERATING<br>BASIC<br>OPBAL<br>OPERATING            | Catalog No.<br>148349<br>Dept<br>04750<br>PROCUREMENT<br>SERVICES<br>04750<br>PROCUREMENT             | EA<br>EA<br>Program<br>ADALL<br>ADMINISTRATIVE<br>ADNON<br>ADMINISTRATIVE                               | Source<br>no value<br>no value | Unit Price<br>2.98<br>Va<br>Project ID<br>no value<br>no value | Quanti<br>alues have been ov<br>User Ref<br>no value<br>no value    | ty Ex<br>A<br>erridden for this li<br>Cost Share<br>Project<br>no value             | tt. Price<br>29.80<br>ne 🕘 💉<br>Amo  | Overrid<br>Deliv<br>Acco<br>3<br>3 | e<br>e<br>very Options<br>bounting Codes<br>The<br>unc<br>The                                | ext for m<br>352299<br>ext for m<br>3 <i>inv</i><br>1 er th<br>2 7 op | y order?<br>voiced iter<br>e old fund                      | ms are<br>ding cod<br>are und |
| Item       Item       Premium 2-cu f       ACCOUNTING       Work Order       Number       N/A       N/A       N/A       N/A | ft Black Hardwood M<br>3 CODES<br>SpeedType<br>PURC110000<br>PROCUREMENT<br>SERVICES<br>PURC412111<br>DF-<br>PROCUREMENT<br>SVCS GIFTS | UICh Purpose PURC110000 PROCUREMENT SERVICES PURC412111 DF- PROCUREMENT SVCS GIFTS | Fund<br>OPBAS<br>OPERATING<br>BASIC<br>OPBAL<br>OPERATING<br>BALANCE | Catalog No.<br>148349<br>Dept<br>04750<br>PROCUREMENT<br>SERVICES<br>04750<br>PROCUREMENT<br>SERVICES | EA<br>EA<br>Program<br>ADALL<br>ADMINISTRATIVE<br>ALLOWABLE<br>ADMON<br>ADMINISTRATIVE<br>NON ALLOWABLE | Source<br>no value<br>no value | Unit Price<br>2.98<br>Va<br>Project ID<br>no value<br>no value | Quanti<br>alues have been ov<br>User Ref<br>no value<br>no value    | ty Ex<br>A<br>erridden for this li<br>Project<br><i>no value</i><br><i>no value</i> | tt. Price<br>29.80<br>ne 🗋 💉         | Overrid<br>Deliv<br>Acco<br>3<br>7 | e<br>very Options<br>bunting Codes<br>The<br>unc<br>The<br>the                               | ext for m<br>ext for m<br>a 3 <i>inv</i><br>der th<br>a 7 <i>op</i>   | y order?<br>voiced iter<br>e old fund<br>en items<br>code. | ms are<br>ding cod<br>are und |

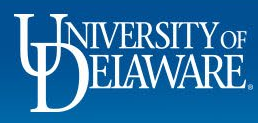

| All 👻 | Search (Alt+Q) | 0.00 USD 📜 | Q |
|-------|----------------|------------|---|
|       |                | = *        | Θ |
|       |                |            |   |

| <b>A</b> 11 1 1   |                      |                      |                 |                      |                |          |            |           |                    |
|-------------------|----------------------|----------------------|-----------------|----------------------|----------------|----------|------------|-----------|--------------------|
| Work Order Number | CasadTuras           | Duração              | Fund            | Dent                 | Dragram        | Courses  | Project ID | Lloor Dof | Coat Chara Draigat |
| work order Number | SpeedType            | Pulpose              | Fund            | Dept                 | Program        | Source   | Project ID | User Rei  | Cost share Project |
| N/A               | PURC110000           | PURC110000           | OPBAS           | 04750                | ADALL          | no value | no value   | no value  | no value           |
| N/A               | PROCUREMENT SERVICES | PROCUREMENT SERVICES | OPERATING BASIC | PROCUREMENT SERVICES | ADMINISTRATIVE |          |            |           |                    |

# The original fund source is still in the header (and should never be changed), but each line is overridden and split by quantity.

| 1 | V Premium 2-c                                           | u ft Black Hardwood                        | Mulch                                              |                                  | 148349                                              | EA                                       |                    | 2.98                           |                      | 10EA                                                                | 29.80                                                 |
|---|---------------------------------------------------------|--------------------------------------------|----------------------------------------------------|----------------------------------|-----------------------------------------------------|------------------------------------------|--------------------|--------------------------------|----------------------|---------------------------------------------------------------------|-------------------------------------------------------|
| ^ | ACCOUNTING CODES                                        |                                            |                                                    |                                  |                                                     |                                          |                    |                                |                      | Values have been ov                                                 | erridden for this line                                |
|   | Work Order Number                                       | SpeedType                                  | Purpose                                            | Fund                             | Dept                                                | Program                                  | Source             | Project ID                     | User Ref             | Cost Share Project                                                  | Amount of Qty                                         |
|   | N/A<br>N/A                                              | PURC110000<br>PROCUREMENT<br>SERVICES      | PURC110000<br>PROCUREMENT<br>SERVICES              | OPBAS<br>OPERATING BASIC         | 04750<br>PROCUREMENT<br>SERVICES                    | ADALL<br>ADMINISTRATIVE<br>ALLOWABLE     | no value           | no value                       | no value             | no value                                                            | 3                                                     |
|   | N/A<br>N/A                                              | PURC412111<br>DF-PROCUREMENT<br>SVCS GIFTS | PURC412111<br>DF-PROCUREMENT<br>SVCS GIFTS         | OPBAL<br>OPERATING BALANCE       | 04750<br>PROCUREMENT<br>SERVICES                    | ADNON<br>ADMINISTRATIVE NON<br>ALLOWABLE | no value           | no value                       | no value             | no value                                                            | 7                                                     |
|   |                                                         |                                            |                                                    |                                  |                                                     |                                          |                    |                                |                      |                                                                     |                                                       |
| 2 | 8-Pack Multion                                          | color Marigold in Tra                      | y (L17086)                                         |                                  | 1527848                                             | EA                                       |                    | 3.61                           |                      | 3EA                                                                 | 10.83                                                 |
| 2 | ACCOUNTING CODES                                        | color Marigold in Tra                      | y (L17086)                                         |                                  | 1527848                                             | EA                                       |                    | 3.61                           |                      | 3EA<br>Values have been ov                                          | 10.83<br>erridden for this line                       |
| 2 | 8-Pack Multi ACCOUNTING CODES Work Order Number         | color Marigold in Tra                      | y (L17086)<br>Purpose                              | Fund                             | 1527848<br>Dept                                     | EA                                       | Source             | 3.61<br>Project ID             | User Ref             | 3EA<br>Values have been ov<br>Cost Share Project                    | 10.83<br>erridden for this line<br>Amount of Qty      |
| ~ | 8-Pack Multi ACCOUNTING CODES Work Order Number N/A N/A | SpeedType PURC110000 PROCUREMENT SERVICES  | y (L17086) Purpose PURC110000 PROCUREMENT SERVICES | Fund<br>OPBAS<br>OPERATING BASIC | 1527848<br>Dept<br>04750<br>PROCUREMENT<br>SERVICES | EA<br>Program<br>ADALL<br>ALLOWABLE      | Source<br>no value | 3.61<br>Project ID<br>no value | User Ref<br>no value | 3EA<br>Values have been ov<br>Cost Share Project<br><i>no value</i> | 10.83<br>erridden for this line<br>Amount of Qty<br>1 |

| Completed                  |          |
|----------------------------|----------|
| Total (40.63 USD)          | ~        |
| Subtotal                   | 40.63    |
|                            | 40.63    |
| Related Documents          | ~        |
| Purchase Order: UDST001130 | <b>e</b> |
| Requisition: 3522992       | •        |
| What's next?               | >        |

Powered by JAGGAER | Privacy Policy

<u>\_</u>1

0 ...

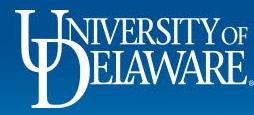

BELEWIKE EXCHANGE

谷

この自要

39

**Ч**р Ш

Q

TEST SITE

**Attachments** 

Change Requests \* 3522951

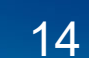

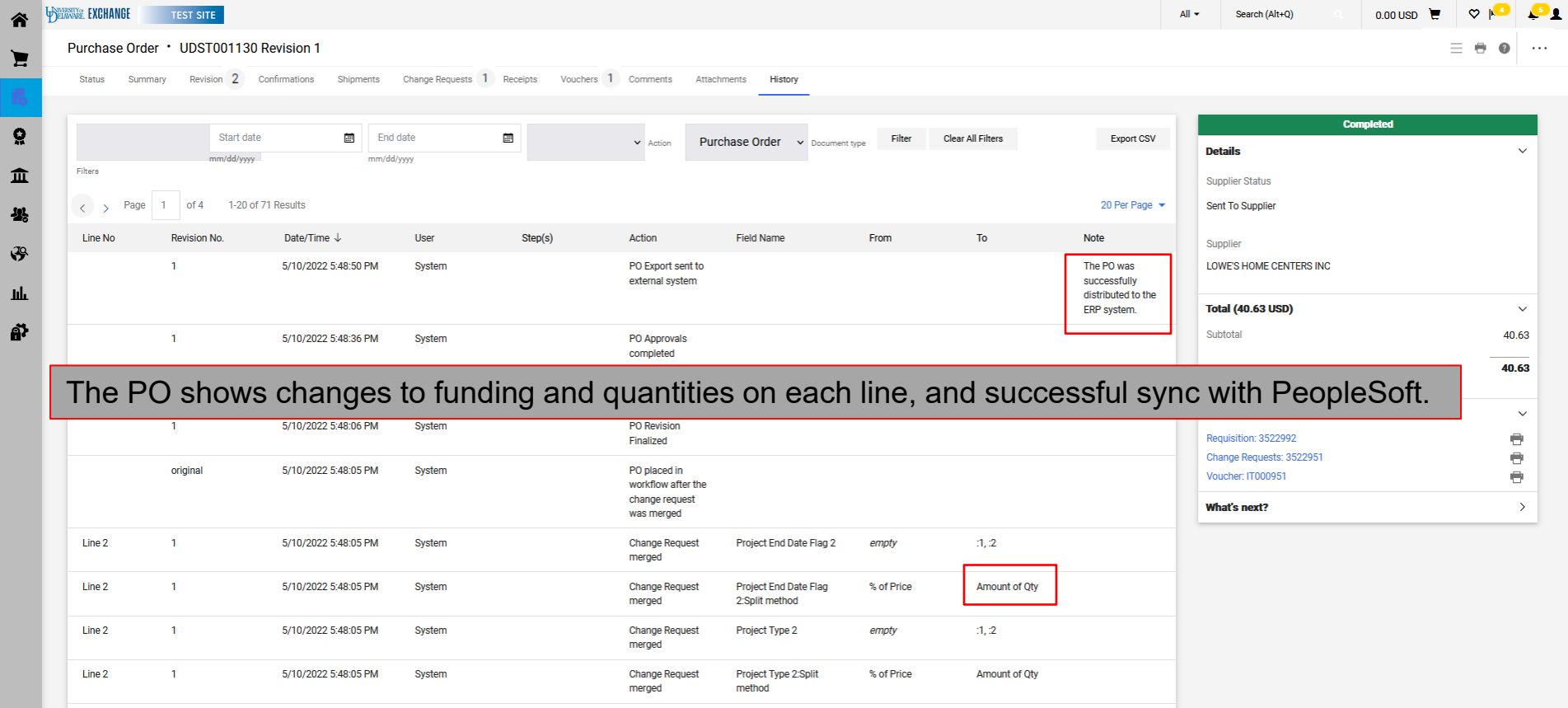

Q

Line 2

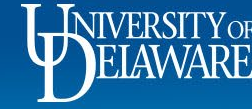

1

5/10/2022 5:48:05 PM

System

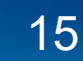

Cost Share Project

empty

:1, :2

Powered by JAGGAER | Privacy Policy

Change Request

merged

# Changing Funding on an Invoiced PO: Blanket (amount based) POs

- Blanket (amount based) POs count down a lump sum to zero.
- This is most often used for services engagements, such as consultant hours.
- For this reason, when a funding change occurs, it is best to **close out the line** with the old funding to limit it to the amount paid and **move the balance to a new line** with new funding.
- This scenario can also be applied to any non-catalog order by quantity with funding splits and partial invoicing.

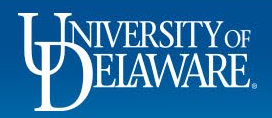

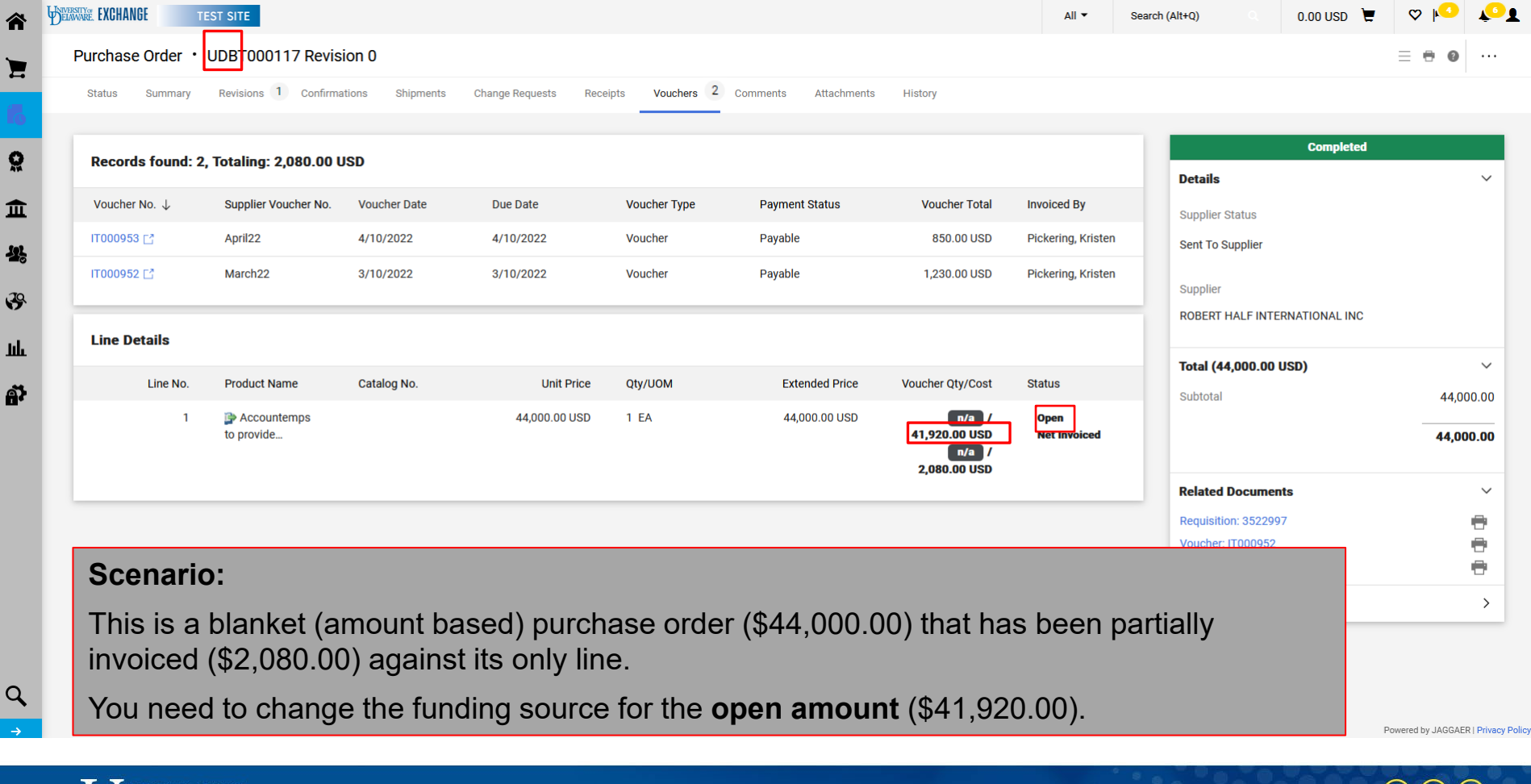

ELAWARE.

| summary PO                   | Preview Externa                              | Communication                                | Comments Attac               | cnments History                            |                                   |          |            |          |                  |                     |                       |                          |                      |
|------------------------------|----------------------------------------------|----------------------------------------------|------------------------------|--------------------------------------------|-----------------------------------|----------|------------|----------|------------------|---------------------|-----------------------|--------------------------|----------------------|
| i Changes will               | not be sent to the Sup                       | plier.                                       |                              |                                            |                                   |          |            |          |                  |                     | Total (44,000,0       | Draft                    |                      |
| Change Reque                 | est Reason                                   |                                              |                              |                                            |                                   |          |            |          |                  | <i>•</i> ~          | Subtotal              |                          | 44,(                 |
| Reason                       | change f                                     | unding source from I                         | FACL112113 to FACL1          | 112116                                     |                                   |          |            |          |                  |                     |                       |                          | 44,0                 |
| Accounting Co                | odes                                         |                                              |                              |                                            |                                   |          |            |          | (0               |                     | Related Docum         | ents                     |                      |
| Work Order<br>Number         | SpeedType                                    | Purpose                                      | Fund                         | Dept                                       | Program                           | Source   | Project ID | User Ref | Cost Sha         | re Project          | Yo                    | u cannot c               | hange                |
| N/A<br>N/A                   | FACL112113<br>FINANCIAL<br>SERVICES          | FACL112113<br>FINANCIAL<br>SERVICES          | OPBAS<br>OPERATING BASIC     | 05802<br>FACIL & AUXL SVC<br>FIN & MGT SVC | OPMNT<br>OPNS & MAINT OF<br>PLANT | no value | no value   | no value | no value         |                     | since                 | it has alre              | ady beer             |
| 1 Item                       |                                              |                                              |                              |                                            |                                   |          |            |          |                  |                     |                       |                          |                      |
| ROBERT HAI                   | LF INTERNATIO                                | NAL INC · 1 Iter                             | n · 44,000.00 US             | D                                          |                                   |          |            |          |                  | Override<br>Deliver | v Options             |                          |                      |
| Item                         |                                              |                                              |                              | Catalog No.                                | Size/Packaging                    | I        | Unit Price | Quantity | Ext. Price       | Accour              | nting Codes           |                          |                      |
| 1 Accountem<br>Facilities Fi | aps to provide profes<br>inance for approxim | ssional accounting s<br>ately 10 weeks to as | services to<br>ssist UD team |                                            | EA                                |          | 44,000.00  | 1 EA     | <b>44,000.00</b> | 🗆                   | You could<br>at the l | d change a<br>ine by per | ccountir<br>centage, |

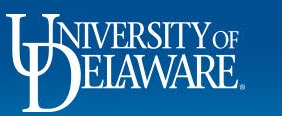

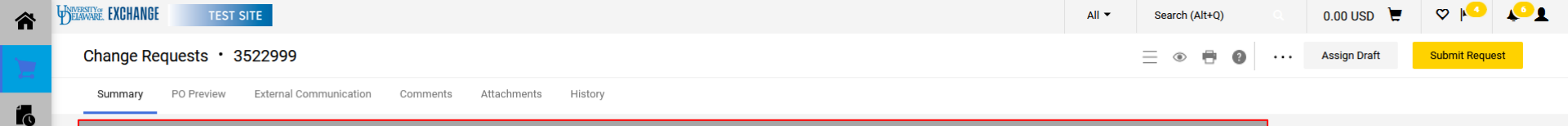

| Cnange kequ          | Jest Reason                         |                                     |                          |                                            |                                   |          |                |           |              |           | Subtotal                                       | 44,000.0 |
|----------------------|-------------------------------------|-------------------------------------|--------------------------|--------------------------------------------|-----------------------------------|----------|----------------|-----------|--------------|-----------|------------------------------------------------|----------|
| Reason               | change f                            | funding source from                 | FACL112113 to FACL1      | 12116                                      |                                   |          |                |           |              |           |                                                | 44,000.0 |
| Accounting (         | Codes                               |                                     |                          |                                            |                                   |          |                |           |              | · 🗸       | Related Documents                              | \        |
| Work Order<br>Number | SpeedType                           | Purpose                             | Fund                     | Dept                                       | Program                           | Source   | Project ID     | User Ref  | Cost Share F | Project   | Purchase Order: UDBT00<br>Requisition: 3522997 | 0117 🖶   |
| N/A<br>N/A           | FACL112113<br>FINANCIAL<br>SERVICES | FACL112113<br>FINANCIAL<br>SERVICES | OPBAS<br>OPERATING BASIC | 05802<br>FACIL & AUXL SVC<br>FIN & MGT SVC | OPMNT<br>OPNS & MAINT OF<br>PLANT | no value | no value       | no value  | no value     |           | What's next for my ore                         | ler?     |
| 1 Item               | Click                               | the <b>ellip</b>                    | <b>sis</b> and           | select A                                   | dd Nor                            | n-Catalo | <b>og</b> item | i to begi | n.           |           |                                                |          |
| ROBERT HA            | ALF INTERNATIO                      | NAL INC · 1 Iter                    | m · 44,000.00 US         | D                                          |                                   |          |                |           |              | ••        |                                                |          |
|                      |                                     |                                     |                          |                                            |                                   |          |                |           |              | Add Man C | Sector la sector sec                           |          |

õ

血

4

39

հր

ă,

Powered by JAGGAER | Privacy Policy

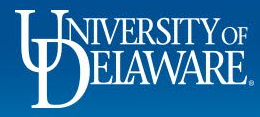

| าละ            | Add Non-Catalog Item                                                                                                    |                      |            |                   |               |             |                      |                     | ×       |
|----------------|----------------------------------------------------------------------------------------------------|----------------------|------------|-------------------|---------------|-------------|----------------------|---------------------|---------|
| Sun            | ROBERT HALF INTERNATIONAL INFO                                                                                                    | / and paste th       | ne Descri  | p <b>tion</b> fro | m line 1.     | 00): ( )    |                      |                     | ~       |
| Ch             |                                                                                                    | r the <b>balance</b> | e remainin | g on the          | PO (\$41,920. | 00) into tr | ne <b>Price</b> tiel | d.                  |         |
| Rea            | Item                                                                                                    |                      |            |                   |               |             |                      |                     | ~       |
|                | Description *                                                                                                    | Supplier Item Number | Quantity ★ | Price             | Packaging     |             |                      |                     |         |
| WC<br>NU<br>N/ | Accountemps to provide<br>professional accounting<br>services to Facilities Finance for<br>approximately 10 weeks to<br>assist UD team with year end<br>processing. Approximate start<br>date Jude 6, 2021. Rate \$110 per<br>hour. |                      | 1          | 41920             | EA            | v           |                      |                     |         |
| 1              | 47 characters remaining                                                                                                    |                      |            |                   |               |             |                      |                     |         |
| R              | Additional Details                                                                                                    |                      |            |                   |               | _           |                      |                     | ~       |
| 1              | Commodity Code 8000000                                                                                                    | Q                    |            |                   |               | (           | Click Save.          |                     |         |
|                | * Required fields 🤵 Preferred                                                                                                    |                      |            |                   |               |             | Save                 | Save And Add Anothe | r Close |

Powered by JAGGAER | Privacy Policy

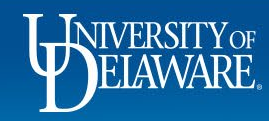

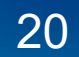

| Summary F                                    | PO Preview External                 | Communication                       | Comments Attac           | chments                        | Lieton.                                                                      |                     |          |                  |       |      |          |          |   |
|----------------------------------------------|-------------------------------------|-------------------------------------|--------------------------|--------------------------------|------------------------------------------------------------------------------|---------------------|----------|------------------|-------|------|----------|----------|---|
|                                              |                                     |                                     |                          |                                | Non Catalog Item                                                             | IC.                 |          |                  |       |      |          | ×        | - |
| i Changes wi                                 | ill not be sent to the Supp         | lier.                               |                          |                                |                                                                              |                     |          | l                |       |      |          |          |   |
| You w                                        | vill now h                          | ave 2 lii                           | nes on th                | ne cł                          | nange request.                                                               |                     |          |                  |       |      |          | ~        |   |
| For th                                       | ne origina                          | I line 1,                           | click on                 | the                            | blue descript                                                                | ion link            | to       | 24 United States |       |      |          |          |   |
| edit t                                       | he Price                            | down to                             | o the pai                | id an                          | nount (\$2,080.                                                              | 00).                |          |                  |       |      |          | ~        |   |
| Click                                        | Savo                                |                                     |                          |                                |                                                                              | ,                   |          | uantity ★        | Price |      | Packagir | ng       |   |
| Olick                                        | Odve.                               | Durana                              | Fund                     | Dont                           |                                                                              |                     |          | 1                |       | 2080 | FA       | Y        |   |
| Number                                       | SpeedType                           | Purpose                             | Fullu                    | Dept                           | professional accounting                                                      | 11.                 |          |                  |       | 2000 | 2.1      | ·        |   |
| Number<br>N/A<br>N/A                         | FACL112113<br>FINANCIAL             | FACL112113<br>FINANCIAL             | OPBAS<br>OPERATING BASIC | 05802<br>FACIL & A             | Additional Details                                                           | li.                 |          |                  |       |      |          | ~        |   |
| Number<br>N/A<br>N/A<br><b>2 Items</b>       | FACL112113<br>FINANCIAL<br>SERVICES | FACL112113<br>FINANCIAL<br>SERVICES | OPBAS<br>OPERATING BASIC | 05802<br>FACIL & A<br>FIN & MG | Additional Details Commodity Code 8000000                                    | <i>III.</i><br>00 Q |          |                  |       |      |          | ~        |   |
| Number<br>N/A<br>2 Items<br>ROBERT HA        | FACL112113<br>FINANCIAL<br>SERVICES | FACL112113<br>FINANCIAL<br>SERVICES | OPBAS<br>OPERATING BASIC | 05802<br>FACIL & A<br>FIN & MG | Additional Details Commodity Code 8000000 Required fields                    | 1k.                 |          |                  |       |      | Sav      | ve Close |   |
| Number<br>N/A<br>N/A<br>2 Items<br>ROBERT H/ | FACL112113<br>FINANCIAL<br>SERVICES | FACL112113<br>FINANCIAL<br>SERVICES | OPBAS<br>OPERATING BASIC | 05802<br>FACIL & A<br>FIN & MG | Additional Details Commodity Code 8000000 Required fields No. Size/Packaging | 00 Q<br>Unit Price  | Quantity | Ext. Pri         | ce    |      | Sav      | ve Close |   |

Powered by JAGGAER | Privacy Policy

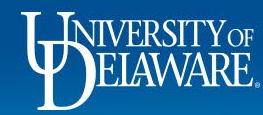

| <b>^</b> | DELEMENTE EXCHANGE TEST SITE                                                                     | All 🔻 | Search (Al | t+Q) Q          | 0.00 USD 📜   | ♡ Ю           | <b>₹</b> • <b>⊺</b> |
|----------|--------------------------------------------------------------------------------------------------|-------|------------|-----------------|--------------|---------------|---------------------|
|          | Change Requests • 3522999                                                                        |       | ≣ ⊛        | • •             | Assign Draft | Submit Reques | st                  |
| í.       | Summary PO Preview External Communication Comments Attachments History                           |       |            |                 |              |               |                     |
| õ        | Changes will not be sent to the Supplier.     The total of the PO should be back to the original | amoun | t.         | Total (44,000,0 | Draft        |               |                     |
| 盦        | Change Request Reason                                                                            | 1     | ~          | Subtotal        |              | 44,00         | 0.00                |

34

39

шь

คั

44.000.00

•

e.

>

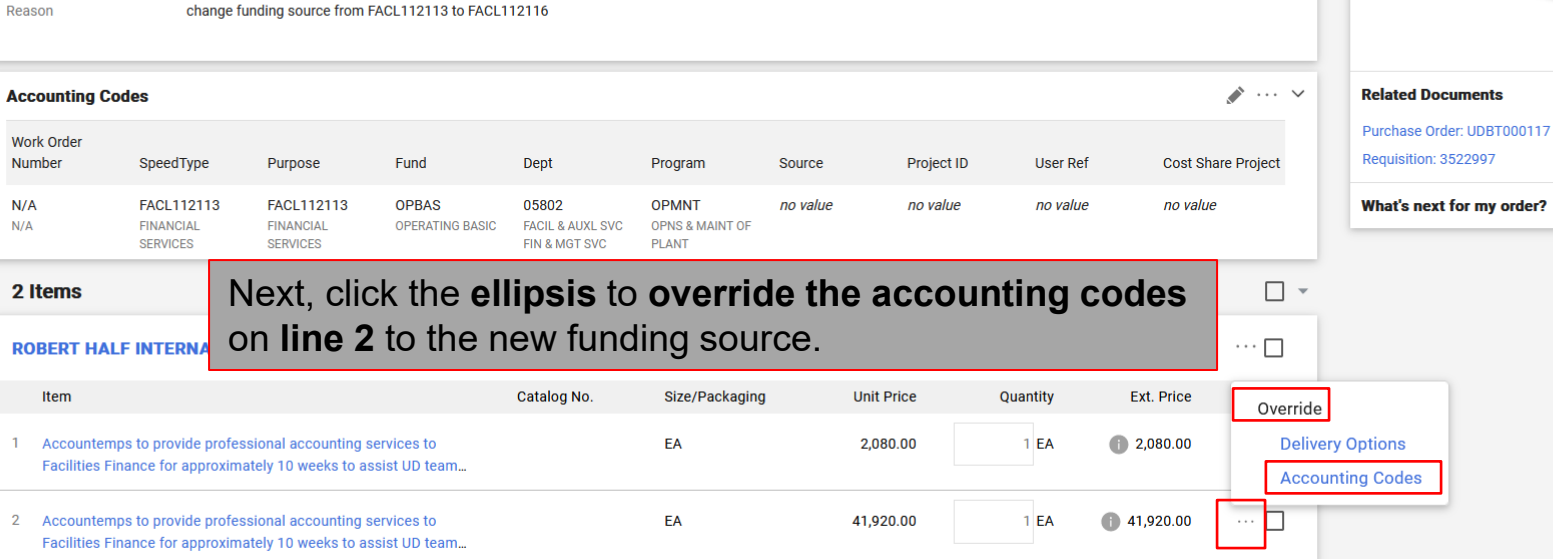

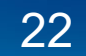

| Change Reque                         | est Reason<br>chan Th                             | ie old va<br>e new v                       | alue sho<br>alue for                  | ould still I<br>the bala                          | be in the<br>nce sho              | e hea<br>owing | der and<br>in the no | on line<br>ew line | 1, and<br>2.     | <i>•</i> ~ | Approver<br>Workflow     | both fu<br>source<br>be in t                                  | ındin<br>es wil<br>he<br>/al |
|--------------------------------------|---------------------------------------------------|--------------------------------------------|---------------------------------------|---------------------------------------------------|-----------------------------------|----------------|----------------------|--------------------|------------------|------------|--------------------------|---------------------------------------------------------------|------------------------------|
| Accounting Co                        | odes                                              |                                            |                                       |                                                   |                                   |                |                      |                    |                  | ø v        | O Draft<br>Active        | routing                                                       | J.                           |
| Walues vary by lir<br>Work Order Num | ne. Copy to other lines                           | Purpose                                    | Fund                                  | Dept                                              | Program                           | Source         | Project ID           | User Ref           | Cost Shar        | e Project  | On beh                   | half of: Rachel Requester                                     | Т                            |
| <b>N/A</b><br>N/A                    | FACL112113<br>FINANCIAL SERVICES                  | FACL112113<br>FINANCIAL SERVICES           | OPBAS<br>OPERATING BASIC              | <b>05802</b><br>FACIL & AUXL SVC FIN<br>& MGT SVC | OPMNT<br>OPNS & MAINT OF<br>PLANT | no value       | no value             | no value           | no value         |            | PR Va                    | alidation                                                     |                              |
| 2 Items                              |                                                   |                                            |                                       |                                                   |                                   |                |                      |                    |                  |            | Future                   | Approver                                                      | Ļ                            |
| ROBERT H                             | ALF INTERNATION                                   | AL INC · 2 Iten                            | ns · 44,000.00 (                      | JSD                                               |                                   |                |                      |                    |                  |            | Purpo<br>Value           | ose: FACL112113 (FINANCIAL<br>es)                             | SERVICES): (A                |
| Status                               | Item                                              |                                            |                                       | Catalog No.                                       | Size/Packagin                     | g              | Unit Price           | Quantity           | Ext. Price       |            | Sally ud-ma              | Toliver<br>Irt@udel.edu                                       |                              |
| 1 Ġ                                  | Accountemps to provi<br>to Facilities Finance fo  | de professional aco<br>or approximately 10 | counting services<br>) weeks to assis |                                                   | EA                                |                | 2,080.00             | 1EA                | 2,080.00         | 🗌          | Purpo<br>Sally<br>ud-mai | ose: FACL112116 (HR SERVICE<br><b>Toliver</b><br>Int@udel.edu | S): (All Value:              |
| F This line item                     | has been added                                    |                                            |                                       |                                                   |                                   |                |                      |                    |                  |            | Dept                     | Purchasing Specialist                                         |                              |
| 2 😋                                  | Accountemps to provid<br>to Facilities Finance fo | de professional acc<br>r approximately 10  | counting services<br>) weeks to assis |                                                   | EA                                |                | 41,920.00            | 1EA                | <b>41,920.00</b> | 🗆          |                          | Sent Approval                                                 |                              |
|                                      |                                                   |                                            |                                       |                                                   |                                   |                |                      |                    |                  |            |                          |                                                               |                              |

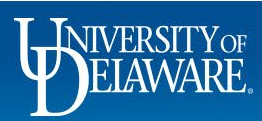

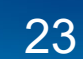

| In source <th>XCHANGE</th> <th>TEST SITE</th> <th>_</th> <th></th> <th></th> <th></th> <th></th> <th></th> <th></th> <th>All 👻</th> <th>Search (Alt+Q) 0.00 USD 👻</th> <th>∞ ⊷ 🍾 T</th> <th>History</th> <th></th> <th></th> <th></th>                                                                                                    | XCHANGE                           | TEST SITE             | _                                            |                           |                                        |                             |                    |             |                 | All 👻               | Search (Alt+Q) 0.00 USD 👻                                           | ∞ ⊷ 🍾 T                           | History               |                    |                               |       |
|----------------------------------------------------------------------------------------------------|-----------------------------------|-----------------------|----------------------------------------------|---------------------------|----------------------------------------|-----------------------------|--------------------|-------------|-----------------|---------------------|---------------------------------------------------------------------|-----------------------------------|-----------------------|--------------------|-------------------------------|-------|
| Autor Autor <th>nge Requests</th> <th>s • 352295</th> <th>5 -</th> <th></th> <th></th> <th></th> <th></th> <th></th> <th></th> <th></th> <th>📃 🔹 🖶 🚳 Assign Draft</th> <th>Submit Request</th> <th>History</th> <th></th> <th></th> <th></th>                                                                                                    | nge Requests                      | s • 352295            | 5 -                                          |                           |                                        |                             |                    |             |                 |                     | 📃 🔹 🖶 🚳 Assign Draft                                                | Submit Request                    | History               |                    |                               |       |
| x x x x x     x x x x x x x x x x x x x x x x x x x                                                                                                    | mary Politic                      | niew Externe          | mmunication                                  | Comments Attacl           | hments History                         |                             |                    |             |                 |                     |                                                                     |                                   |                       |                    |                               |       |
| summed mumed   summed mumed   summed mumed   summed mumed   summed mumed   summed mumed   summed mumed   summed summed   summed summe                                                                                                    | son                               | no value              |                                              |                           |                                        |                             |                    |             |                 |                     | Draft                                                               |                                   |                       |                    | Completed                     |       |
| submit code                    submit code              submit code                    submit code                             submit code <td></td> <td></td> <td></td> <td></td> <td></td> <td></td> <td></td> <td></td> <td></td> <td></td> <td>Correct these issues.     You are unable to proceed until addressed</td> <td></td> <td></td> <td></td> <td>Details</td> <td></td>                                                                                                    |                                   |                       |                                              |                           |                                        |                             |                    |             |                 |                     | Correct these issues.     You are unable to proceed until addressed |                                   |                       |                    | Details                       |       |
| Autor   Autor   Autor </td <td>unting Code</td> <td>IS</td> <td></td> <td></td> <td></td> <td></td> <td></td> <td></td> <td></td> <td>ø v</td> <td>Change Request Reason Required</td> <td></td> <td>Voucher Total</td> <td>Invoiced By</td> <td>Supplier Status</td> <td></td>                                                                                                    | unting Code                       | IS                    |                                              |                           |                                        |                             |                    |             |                 | ø v                 | Change Request Reason Required                                      |                                   | Voucher Total         | Invoiced By        | Supplier Status               |       |
| speedfype Name Name                                                                                                    | ues vary by line.<br>Order        |                       |                                              |                           |                                        |                             |                    |             |                 |                     | Total (41,920.00 USD)                                               | ~                                 | 850.00 USD            | Pickering, Kristen | Cont To Cuppling              |       |
| instanding instanding                                                                                                    | er                                | SpeedType             | Purpose<br>FACI 112113                       | Fund                      | Dept                                   | Program S                   | iource<br>In value | Project ID  | User Ref        | Cost Share Project  | Subtotal                                                            | 41,920.00                         |                       | <b>.</b>           | Sent to Supplier              |       |
| Import and the specifie of the specifie of the spec            |                                   | FINANCIAL<br>SERVICES | FINANCIAL<br>SERVICES                        | OPERATING BASIC           | FACIL & AUXL SVC<br>FIN & MGT SVC      | OPNS & MAINT OF<br>PLANT    |                    |             |                 | 10 1000             |                                                                     | 41,920.00                         | 1,230.00 USD          | Pickering, Kristen | Supplier                      |       |
| See To LA LE PINTERNATIONAL INC                                                                                                    | em                                |                       |                                              |                           |                                        |                             |                    |             |                 |                     | Related Documents                                                   | ~                                 |                       |                    |                               |       |
| ten Catalog No. Size/Packaging Unit Price Outring Cit. Price   Accountings to provide professional accounting services to registromaticity 10 weeks to assist U0 team. A 41,92.0.0 I A   Value have been ownide for fis ling I A 41,92.0.0 I A 41,92.0.0 I   Non or difference for approximativity 10 weeks to assist U0 team. Value have been ownide for fis ling I I I   Non or difference for approximativity 10 weeks to assist U0 team. Value have been ownide for fis ling I I I   Non or difference for approximativity 10 weeks to assist U0 team. Program Source Project IIIIIIIIIIIIIIIIIIIIIIIIIIIIIIIIIIII                                                                                                    | BERT HALF I                       | INTERNATIO            | NAL INC 1 Item                               | · 41,920.00 USI           | D                                      |                             |                    |             |                 | … 🗆                 | Purchase Order: UDBT000117<br>Requisition: 3522907                  | 2                                 |                       |                    | RODERT HALF INTERNATIONAL INC |       |
| Accountings to provide profestational accounting services to assist UD team.   A dipage in a source in a spoon match in the first in a source in a value in a value in                                 | Item                              |                       |                                              |                           | Catalog No.                            | Size/Packaging              | Unit Pri           | ice Quar    | ntity           | Ext. Price          | What's next for my order?                                           | >                                 |                       |                    |                               |       |
| A courtine coords   Values have lasen countide for tailing \$   Wick Coder   Nind   Recl.12216   Recl.12216   OPERAS   OPERAS                                                                                                    | Accountemps t<br>Facilities Finan | to provide profes     | sional accounting se<br>ately 10 weeks to as | rvices to<br>list UD team |                                        | EA                          | 41,920.            | 00 1        | EA 🕚            | 41,920.00           |                                                                     |                                   | Voucher Qty/Cost      | Status             | lotal (44,000.00 USD)         |       |
| Work Order       Work Order       Orgen       Dept       Program       Source       Project       Project                                                                                                    | ACCOUNTING                        | 3 CODES               |                                              |                           |                                        |                             |                    | Values have | been overridder | n for this line 🖋 🏢 |                                                                     |                                   |                       |                    | Subtotal                      | 44,00 |
| NIA FROM 120 0 (For Viscol 120 0 (For Viscol 1                     | Work Order                        | SneedTy               | ne Purnose                                   | Fund                      | Dent                                   | Program                     | Source             | Project ID  | Liear Daf       | Cost Share          |                                                                     |                                   | n/a /<br>2.080.00 USD | Net Invoiced       |                               | 44.00 |
| NA HIERROCES OPENATIONEANCE FOR LANL, SPC OPENATION AND CONSTANT OF PRANT OF PRANT O | N/A                               | FACL112               | 116 FACL1121                                 | 16 OPBAS                  | 05802                                  | OPMNT                       | no value           | no value    | no value        | no value            |                                                                     |                                   |                       |                    |                               | ,     |
| Views/Route/Supplic/Database/Doc/Data/Enderge 1832001189     Present by X66408 (Primer Palar)     **1,322.00 GSD     Related Documents       Requisition: 3522997                                                                                                    | N/A                               | HR SERVIC             | ES HR SERVICE                                | S OPERATING B             | BASIC FACIL & AUXL SV<br>FIN & MGT SVC | VC OPNS & MAINT OF<br>PLANT |                    |             |                 |                     |                                                                     |                                   | n/a /                 | Open               |                               |       |
| Requisition: 3522997                                                                                                    | /apps/Router/Sho                  | oppingDashboardUse    | rDetails?tmstmp=165120                       | 0131619                   |                                        |                             |                    |             |                 |                     | Pow                                                                 | rered by JAGGAER   Privacy Policy | 41,920.00 030         |                    | Related Documents             |       |
|                                                                                                    |                                   |                       | _                                            |                           |                                        |                             |                    |             |                 |                     |                                                                     |                                   |                       |                    | Requisition: 3522997          |       |

**open** line (\$41,920.00) for Accounts Payable to voucher against.

There will also only be one line for you to edit on any future change requests.

Powered by JAGGAER | Privacy Policy

>

What's next?

**UNIVERSITY OF** ELAWARE

Q

### Change Requests: Zero Dollar Lines

- POs are quantity based by default they count down a **quantity** of items to zero.
- By checking the **multi-invoice/payment box** at the header, you set the PO to amount based it ignores quantity and counts down the **amount** to zero.
- As a result, if you have that multi-invoice/payment box checked, you cannot start a line at zero dollars. The system believes you have already finished your PO line before it's even started!
- To override this, you must **check** the **PO Type Override (POTO) box** for that line.
- Please Note! If you *add* funds to a zero dollar line on a future change request, you must remember to *uncheck* that box so that it is able to count down to zero.

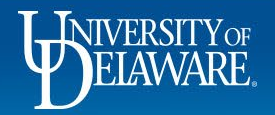

| Purchase Order • UDRT0                   | 00050 Revision 2                                                                                                    |                                                                                     |                          |            |           |                   |                                                       | 🕈 🕜 \cdots 1 of 1 Resu                                  | llts ▼ < |
|------------------------------------------|----------------------------------------------------------------------------------------------------|-------------------------------------------------------------------------------------|--------------------------|------------|-----------|-------------------|-------------------------------------------------------|---------------------------------------------------------|----------|
| Status Summary Revision                  | s 2 Confirmations Shipments Change Requests 1 Receip                                                                                                    | ots Vouchers Comme                                                                  | nts 1 Attachmen          | ts History |           |                   |                                                       |                                                         |          |
| 1 First year award<br>Procurement Reques | st: Subaward Request                                                                                                    | 1                                                                                   | 10,153.00                | Qty: 1     | 10,153.00 |                   | Details                                               | Completed                                               |          |
|                                          |                                                                                                    |                                                                                     |                          |            |           | <i>c</i> ,        | C 11                                                  |                                                         |          |
| his subaward                             | d was initially set up with a z                                                                                                    | ero dollar p                                                                        | lacehol                  | der on l   | ine 2 fc  | r futu            | ire fundi                                             | ng.                                                     |          |
| The <b>PO Type</b>                       | Override box was checke                                                                                                    | d to accom                                                                          | modate                   | the zer    | o dollar  | <sup>.</sup> valu | e.                                                    |                                                         |          |
| Commodity Code                           | RO-SUB / Research Office Subawards <\$25K - to be used on<br>Subaward form only, not to be used with any Goods or Services<br>purchase.                                     | PO Type Override                                                                    | ×                        |            |           |                   | MARYLAND                                              | ) UNIV OF - EASTERN SHORE                               |          |
| Account Code                             | 153200                                                                                                    |                                                                                     |                          |            |           |                   | Total (10,1                                           | 153.00 USD)                                             |          |
|                                          | C&G SUBCONTRACT-AMT UP TO \$25K                                                                                                    |                                                                                     |                          |            |           |                   | Subtotal                                              |                                                         | 10,15    |
|                                          |                                                                                                    |                                                                                     | 0.00                     | Qty: 1     | 0.00      |                   | _                                                     |                                                         | 10,153   |
| 2 V Placeholder<br>Procurement Reques    | St: Subaward Request                                                                                                    |                                                                                     |                          |            |           |                   |                                                       |                                                         |          |
| 2 Placeholder<br>Procurement Reque       | st: Sudaward Request                                                                                                    |                                                                                     |                          |            |           |                   | Related Do                                            | ocuments                                                |          |
| 2 V Placeholder<br>Procurement Reque     | X Subaward Request                                                                                                    | Requisition Number                                                                  | 3356902 view             | print      |           |                   | Related De<br>Requisition                             | cuments<br>: 3356902                                    | 1        |
| 2 V Placeholder<br>Procurement Reque     | X Subaward Request                                                                                                    | Requisition Number<br>External Note                                                 | 3356902 view<br>no value | print      |           |                   | Related De<br>Requisition<br>Change Rec               | ocuments<br>: 3356902<br>quests: 3363250                | 1        |
| 2 V Placeholder<br>Procurement Reque     | X<br>X                                                                                                    | Requisition Number<br>External Note<br>Attachments for supplier                     | 3356902 view             | print      |           |                   | Related Do<br>Requisition<br>Change Rec<br>What's nex | cuments<br>: 3356902<br>;uests: 3363250<br>; <b>xt?</b> | 1        |
| 2 Placeholder<br>Procurement Reque       | K     SUDaward Request     K     RO-SUB2 / Research Office Subawards >\$25K - to be used on     Subaward form only, not to be used with any Goods or Services     purchase. | Requisition Number<br>External Note<br>Attachments for supplier<br>PO Type Override | 3356902 view<br>no value | print      |           |                   | Related Du<br>Requisition<br>Change Rec<br>What's nex | ocuments<br>: 3356902<br>quests: 3363250<br>xt?         |          |

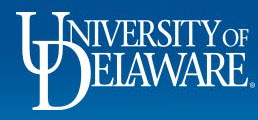

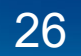

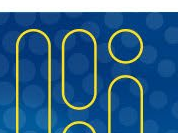

| ange Requests · 3523002                                                                                                    |                                                                        |                                               |                                         |                                          |            |          | - •                          | ••••                                                              | Assign Draft                           | Submi |
|----------------------------------------------------------------------------------------------------|------------------------------------------------------------------------|-----------------------------------------------|-----------------------------------------|------------------------------------------|------------|----------|------------------------------|-------------------------------------------------------------------|----------------------------------------|-------|
| Summary PO Preview External Communication                                                                                                    | Comments Attachments Histor                                            | у                                             |                                         |                                          |            |          |                              |                                                                   |                                        |       |
| Change Request Reason                                                                                                    |                                                                        |                                               |                                         |                                          |            | <i>"</i> |                              |                                                                   | Draft                                  |       |
| Descention Increases for Veer 2 funding                                                                                                    |                                                                        |                                               |                                         |                                          |            |          | Tota                         | l (10,153.00                                                      | USD)                                   |       |
| Reason increase for real 2 funding                                                                                                    |                                                                        |                                               |                                         |                                          |            |          | Subt                         | otal                                                              |                                        |       |
|                                                                                                    |                                                                        |                                               |                                         |                                          |            |          |                              |                                                                   |                                        | _     |
| The change request ha                                                                                                    | as been created                                                        | d. <i>but</i> for ch                          | ande redu                               | uests to                                 | subawa     | ards     |                              |                                                                   |                                        |       |
|                                                                                                    |                                                                        |                                               |                                         |                                          |            |          |                              |                                                                   |                                        |       |
| and other form-based l                                                                                                    | POs vou must                                                           | return to th                                  | e form to                               | make cł                                  | andes      |          | Rela                         | ted Docume                                                        | ents                                   |       |
| and other form-based l                                                                                                    | POs, you must                                                          | return to th                                  | e form to                               | make cł                                  | nanges.    |          | Rela                         | <b>ted Docume</b><br>hase Order: Ul                               | ents<br>DRT000050                      |       |
| and other form-based l<br>Click the <b>blue link wit</b>                                                                                                  | POs, you must<br><b>h the name of</b>                                  | return to th<br>the form ty                   | e form to<br>/pe to ope                 | make cł<br>en it.                        | nanges.    |          | Rela<br>Purc<br>Requ         | ted Docume<br>hase Order: UI<br>iisition: 33569                   | ents<br>DRT000050<br>02                |       |
| and other form-based l<br>Click the <b>blue link wit</b>                                                                                                  | POs, you must<br>h the name of                                         | return to th<br>the form ty                   | e form to<br>/pe to ope                 | make cł<br>en it.                        | nanges.    |          | Rela<br>Puro<br>Requ<br>What | ted Docume<br>hase Order: UI<br>iisition: 33569<br>t's next for I | ents<br>DRT000050<br>102<br>my order?  |       |
| and other form-based l<br>Click the <b>blue link wit</b>                                                                                                  | POs, you must<br><b>h the name of</b>                                  | return to th<br>the form ty                   | e form to<br>/pe to ope                 | make cł<br>en it.                        | nanges.    |          | Rela<br>Purc<br>Requ<br>Wha  | ted Docume<br>hase Order: UI<br>iisition: 33569<br>t's next for r | ents<br>DRT000050<br>102<br>my order?  |       |
| and other form-based  <br>Click the <b>blue link wit</b><br>2 Items<br>MARYLAND UNIV OF - EASTERN SHORE - 2                                               | POs, you must<br>h the name of<br>Items - 10,153.00 USD                | return to th<br>the form ty                   | e form to<br>/pe to ope                 | make cl<br>en it.                        | nanges.    |          | Rela<br>Puro<br>Requ<br>Wha  | ted Docume<br>hase Order: UI<br>ilsition: 33569<br>t's next for r | nts<br>DRT000050<br>02<br>my order?    |       |
| and other form-based  <br>Click the <b>blue link wit</b>  <br>2 Items<br>MARYLAND UNIV OF - EASTERN SHORE - 2<br>Item                                     | POs, you must<br>h the name of<br>tems · 10,153.00 USD                 | return to th<br>the form ty<br>size/Packaging | e form to<br>/pe to ope                 | make cl<br>en it.                        | Ext. Price |          | Rela<br>Purc<br>Requ<br>What | ted Docume<br>hase Order: UI<br>lisition: 33569<br>t's next for r | ents<br>DRT000050<br>102<br>my order?  |       |
| and other form-based  <br>Click the <b>blue link wit</b>  <br>2 Items<br>MARYLAND UNIV OF - EASTERN SHORE - 2<br>Item                                     | POs, you must<br>h the name of<br>Items • 10,153.00 USD<br>Catalog No. | return to th<br>the form ty<br>size/Packaging | e form to in<br>/pe to ope              | make ch<br>en it.                        | Ext. Price |          | Rela<br>Purc<br>Requ<br>Wha  | ted Docume<br>hase Order: UI<br>iisition: 33569<br>t's next for r | ents<br>DRT000050<br>102<br>my order?  |       |
| and other form-based  <br>Click the blue link with<br>2 Items<br>MARYLAND UNIV OF - EASTERN SHORE - 2<br>Item<br>Contract: no value                       | POs, you must<br>h the name of<br>Items · 10,153.00 USD<br>Catalog No. | return to th<br>the form ty<br>size/Packaging | e form to in<br>pe to ope<br>Unit Price | make ch<br>en it.<br><sub>Quantity</sub> | Ext. Price |          | Rela<br>Purc<br>Requ<br>What | ted Docume<br>hase Order: Ul<br>iisition: 33569<br>t's next for r | ents<br>DDRT000050<br>102<br>my order? |       |
| and other form-based  <br>Click the blue link with<br>2 Items<br>MARYLAND UNIV OF - EASTERN SHORE - 2<br>Item<br>Contract: no value<br>1 First year award | POs, you must<br>h the name of<br>tems · 10,153.00 USD<br>Catalog No.  | return to th<br>the form ty<br>size/Packaging | unit Price                              | make ch<br>en it.<br><sub>Quantity</sub> | Ext. Price |          | Rela<br>Purc<br>Requ<br>What | ted Docume<br>hase Order: UI<br>iisition: 33569<br>t's next for r | ents<br>DRT000050<br>io2<br>my order?  |       |

ELAWARE.

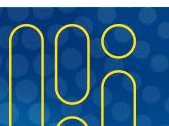

| â                 | HERRITY EXCHANGE TEST SITE                                              |                                                                                                    | All 🔻               | Search (Alt+Q) | ) <b>Q</b> | 0.00 USD 🏾 📜 | ∞ №               | <b>₽</b>         |
|-------------------|-------------------------------------------------------------------------|----------------------------------------------------------------------------------------------------|---------------------|----------------|------------|--------------|-------------------|------------------|
|                   | Shop   Shopping   View Forms                                            |                                                                                                    |                     |                |            |              |                   |                  |
|                   | Back to Change Request                                                  |                                                                                                    |                     |                |            |              |                   |                  |
|                   | Subaward Request                                                        | Form Fields - Subaward Request                                                                                                    | t Actions 💌 🛛 H     | listory ?      |            |              |                   |                  |
| <u></u>           | Form Number 680089<br>Purpose Procurement Request<br>Status On Document | *                                                                                                    | Response Is         | Required       |            |              |                   |                  |
|                   | Instructions                                                            | ✓ Subaward Details                                                                                                    |                     |                |            |              |                   |                  |
| <u>111</u><br>191 | Suppliers 🗸                                                             | Please complete the following fields as outlined below:                                                                                                    | andant on tot       |                |            |              |                   |                  |
| -0                | Attachments 🗸                                                           | <ul> <li>International form price, Equals funding for the first blugget period, spin between Line 1 &amp; Line 2 based on total amount of the award, depramount and if overhead is being charged.</li> <li>Subaward Descriptional Commonst (Conduct Description): Details of the subaward. Description total amount of the award, depratice of the subaward description.</li> </ul> |                     | ai             |            |              |                   |                  |
| 39                | Form Fields 🗸                                                           | Subaward on <b>[P] NAME</b> 's prime award from <b>[PRIME SPONSOR]</b> project titled <b>"[ENTER PROJECT]</b> " This action funds. Year XX at a rate of \$                                                                                                    | XXXXXX.00           | The            |            |              |                   |                  |
|                   | Review and Submit                                                       | sub recipient shall perform the work in accordance with the statement of work for the period of MM/DD/YY-MM/DD/YY. Total shall not exco                                                                                                    | eed <b>\$XXX,XX</b> | <b>X.00</b> .  |            |              |                   |                  |
| 17<br>17          | Click on the Fo                                                         | rm Fields area on the menu then scroll down to make char                                                                                                    | nges t              | to the I       | ines.      |              |                   |                  |
|                   |                                                                         | <ul> <li>All invoices are required to be received electronically at subaward-invoices@udel.edu.</li> <li>THIS IS AN OFFICE OF SPONSORED RESEARCH SUB RECIPIENT AND THE VENDOR SHOULD NOT RECEIVE A COPY OF THE PURCHAS design, the resulting PO won't be sent to the supplier.</li> <li>The original agreement and statement of work are in OSP.</li> </ul>                         | SE ORDER; bj        | y              |            |              |                   |                  |
|                   |                                                                         | Department Grant Administrator (required for Invoice approval) * Margot McCabe                                                                                                    |                     |                |            |              |                   |                  |
| ວ <b>ູ</b>        |                                                                         | C Previous     Save on Change R                                                                                                    | lequest             | Next >         |            | P            | owered by JAGGAEF | t Privacy Policy |

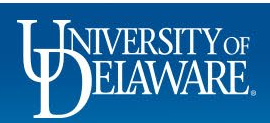

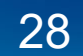

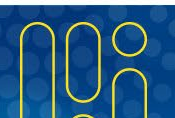

| HEARINGE EXCHANGE TEST SITE  |                                                                                          | All 👻 | Search (Alt+Q) | ۹ | 0.00 USD 崔 | ∽ № | <b>∿1</b> |
|------------------------------|------------------------------------------------------------------------------------------|-------|----------------|---|------------|-----|-----------|
| Shop   Shopping   View Forms |                                                                                          |       |                |   |            |     |           |
|                              | Services purchase.                                                                       |       |                |   |            |     |           |
|                              |                                                                                          |       |                |   |            |     |           |
|                              | For subawards less than \$25,000, please enter the following values:                     |       |                |   |            |     |           |
|                              | • "0" in the Unit Price field                                                            |       |                |   |            |     |           |
|                              | "Placeholder" in the Product Description                                                 |       |                |   |            |     |           |
|                              | This line is needed if the resulting Purchase Order needs to be increased in the future. |       |                |   |            |     |           |
|                              | For subawards greater than \$25,000, please enter the following details:                 |       |                |   |            |     |           |

Unit Price = Balance of the Award less the overhead (i.e. \$75,000 = \$100,000 - \$25,000)
 Product Description = Subaward description/comments

Make the necessary changes in the **price and description fields** on each line.

#### Click Save on Change Request.

| Unit Price                   | 1500.00                                                                                                    | USD         | Quantity        | 1 | Total  | 0.00 USD         |        |
|------------------------------|----------------------------------------------------------------------------------------------------|-------------|-----------------|---|--------|------------------|--------|
| Product Description          | Second year award                                                                                                    |             |                 |   |        |                  |        |
| Commodity Code               | R0-SUB2 - Research Office<br>Subawards >\$25K - to be used<br>on Subaward form only, not to<br>be used with any Goods or<br>Services purchase. |             |                 |   |        |                  |        |
| Prior to submitting this rea | quest for approval, I will mark the cart for                                                                                                   | "Multi-Invo | ice/Payment". * |   |        |                  |        |
|                              |                                                                                                    |             |                 |   | Save o | n Change Request | Next ) |

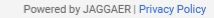

![](_page_29_Picture_6.jpeg)

íc

õ

血

뵳

39

шь

á,

Q

![](_page_29_Picture_7.jpeg)

| Â           | DELAWARE EXCHANGE TEST SITE                                  | All ▼ Search (A                                                                                                    | (Alt+Q) Q | 0.00 USD 📜 | ♥ № 🏠                             |
|-------------|--------------------------------------------------------------|----------------------------------------------------------------------------------------------------|-----------|------------|-----------------------------------|
|             | Shop   Shopping   View Forms                                 |                                                                                                    |           |            |                                   |
|             | Back to Change Request                                       |                                                                                                    |           |            |                                   |
| 12          | Subaward Request                                             | Form Fields - Subaward Request Actions V History ?                                                                                                    |           |            |                                   |
| õ           | Form Number680089PurposeProcurement RequestStatusOn Document | ★ Response Is Required                                                                                                    |           |            |                                   |
|             | Instructions                                                 | ✓ Subaward Details                                                                                                    |           |            |                                   |
| ш<br>Ж      | Once the chang                                               | es are saved click <b>Back to Change Request</b> in the top left of the sci<br>• total kindent ( <i>one Price)</i> . Equals tolloing for the list obliget period, spir between Line to Line 2 based on total allocation of the award, dependent on total                                                                                                    | reen.     |            |                                   |
| 70          | Form Fields 🖌                                                | amount and if overhead is being charged.  • Subaward Description/Comments (Product Description): Details of the subaward. Please leverage the following format.                                                                                                    |           |            |                                   |
| ал<br>Ш     | Review and Submit                                            | Subaward on <b>[PI NAME]</b> 's prime award from <b>[PRIME SPONSOR]</b> project titled " <b>[ENTER PROJECT]</b> ." This action funds Year XX at a rate of <b>\$XXXXXX.00</b> . The sub recipient shall perform the work in accordance with the statement of work for the period of <b>MM/DD/YY</b> - <b>MM/DD/YY</b> . Total shall not exceed <b>\$XXX,XXX.00</b> .    |           |            |                                   |
|             |                                                              | <ul> <li>All invoices are required to be received electronically at subaward-invoices@udel.edu.</li> <li>THIS IS AN OFFICE OF SPONSORED RESEARCH SUB RECIPIENT AND THE VENDOR SHOULD NOT RECEIVE A COPY OF THE PURCHASE ORDER; by design, the resulting PO won't be sent to the supplier.</li> <li>The original agreement and statement of work are in OSP.</li> </ul> |           |            |                                   |
|             |                                                              | Department Grant Administrator (required for Invoice approval) * Margot McCabe                                                                                                    |           |            |                                   |
| ٩           |                                                              | Subaward Details - Line 1 (153200)                                                                                                    |           |            |                                   |
| Read userte | st sciquest com                                              |                                                                                                    |           | Po         | wered by JAGGAER   Privacy Policy |

![](_page_30_Picture_1.jpeg)

| ange Requests • 352                                                                                      | 3002                                                                                                    |                                                                                                    |                                                                  |                |                   |                                        | •    | - 0       | •••     | Assign Draft                        | Submit R |
|----------------------------------------------------------------------------------------------------|----------------------------------------------------------------------------------------------------|----------------------------------------------------------------------------------------------------|------------------------------------------------------------------|----------------|-------------------|----------------------------------------|------|-----------|---------|-------------------------------------|----------|
| Summary PO Preview E                                                                                     | ternal Communication Comments Attachments History                                                                                                    |                                                                                                    |                                                                  |                |                   |                                        |      |           |         |                                     |          |
| Contract:                                                                                                | no value                                                                                                    |                                                                                                    |                                                                  |                |                   | _                                      |      |           |         | Draft                               |          |
| 1 First and second year awa                                                                              | rd                                                                                                    |                                                                                                    | 25,000.00                                                        | 1              | 25,000.00         |                                        |      | Total (26 | ,500.00 | USD)                                |          |
|                                                                                                    |                                                                                                    |                                                                                                    |                                                                  |                |                   | ŵ                                      |      | Subtotal  |         |                                     | 2        |
|                                                                                                    |                                                                                                    |                                                                                                    |                                                                  |                |                   |                                        |      |           |         |                                     | 26       |
| Remember                                                                                                 | your POTO Dox!                                                                                                    |                                                                                                    |                                                                  |                |                   |                                        |      |           |         |                                     |          |
| Since you'yo                                                                                             | added funding to line 2 ve                                                                                                    | u pood to u                                                                                             | unahaak <del>i</del>                                             | ha D           |                   |                                        | n th | at lin    | ~ '     | nts                                 |          |
| Since you've                                                                                             | added funding to line 2, yo                                                                                                    | ou need to <b>u</b>                                                                                     | incheck t                                                        | the P          | OTO k             | <b>)0X</b> 0                           | n th | at lin    | e. [    | <b>nts</b><br>DRT000050<br>02       |          |
| Since you've<br>Click the <b>per</b>                                                                     | added funding to line 2, yo<br>ncil to edit.                                                                                                    | pu need to u                                                                                            | incheck t                                                        | the P          | DTO k             | <b>)0X</b> 0                           | n th | at lin    | e.      | nts<br>DRT000050<br>02<br>ny order? |          |
| Since you've<br>Click the <b>per</b><br><sup>2</sup> Second year award                                   | added funding to line 2, yo<br>ncil to edit.                                                                                                    | PU INPE OVERINGE                                                                                        | 1,500.00                                                         | the P(         | <b>)TO k</b>      | 0 <b>X O</b>                           | n th | at lin    |         | nts<br>DRT000050<br>D2<br>ny order? |          |
| Since you've<br>Click the per<br>2 Second year award<br>^ ITEM DETAILS                                   | added funding to line 2, yo<br>ncil to edit.                                                                                                    | PO Type Overnae                                                                                         | 1,500.00                                                         | t <b>he P(</b> | OTO k<br>1,500.00 | •••••••••••••••••••••••••••••••••••••• | n th | at lin    | e.      | nts<br>DRT000050<br>02<br>ny order? |          |
| Since you've<br>Click the per<br>2 Second year award<br>^ ITEM DETAILS<br>Commodity Code                 | added funding to line 2, yo<br>ncil to edit.                                                                                                    | DU NEED TO U                                                                                            | 1,500.00<br>no value                                             | the P(         | OTO k             | <br>                                   | n th | at lin    | e.      | nts<br>DRT000050<br>02<br>ny order? |          |
| Since you've<br>Click the per<br>2 Second year award<br>A ITEM DETAILS<br>Commodity Code                 | added funding to line 2, yo<br>ncil to edit.<br>RO-SUB2 / Research Office Subawards >\$25K - to be used on<br>Subaward form only, not to be used with any Goods or Services<br>purchase.                                           | PO Type override<br>PO Type override<br>Internal Note/Business<br>Justification<br>Internal Attachments | Incheck t<br>x<br>1,500.00<br>no value<br>Add                    | 1              | OTO k             | •••••••••••••••••••••••••••••••••••••• | n th | at lin    | e.      | nts<br>DRT000050<br>D2<br>ny order? |          |
| Since you've<br>Click the per<br>2 Second year award<br>^ ITEM DETAILS<br>Commodity Code<br>Account Code | added funding to line 2, yo<br>ncil to edit.<br>RO-SUB2 / Research Office Subawards >\$25K - to be used on<br>Subaward form only, not to be used with any Goods or Services<br>purchase.<br>153300<br>c & G SUBCONTRACTS-AMT-\$25K | DU NEED TO U                                                                                            | Incheck t<br>1,500.00<br>no value<br>Add<br>no value             | the P(         | OTO k             | •••••••••••••••••••••••••••••••••••••• | n th | at lin    | e.      | nts<br>DRT000050<br>02<br>ny order? |          |
| Since you've<br>Click the per<br>2 Second year award<br>A ITEM DETAILS<br>Commodity Code<br>Account Code | added funding to line 2, yo<br>ncil to edit.<br>RO-SUB2 / Research Office Subawards >\$25K - to be used on<br>Subaward form only, not to be used with any Goods or Services<br>purchase.<br>153300<br>C&G SUBCONTRACTS-AMT>\$25K   | DU NEED TO U                                                                                            | Incheck t<br>x<br>1,500.00<br>no value<br>Add<br>no value<br>Add | ו <b>he P(</b> | <b>OTO k</b>      | • <b>XO</b> (                          | n th | what she  | e.      | nts<br>DRT000050<br>02<br>ny order? |          |

![](_page_31_Picture_2.jpeg)

| â         | WERNARE EXCHANGE TEST SITE                              |                                                         |                                    |                                      | All 🔻                  | Search (Alt+Q)     | 0.00 USD      | `₩ ♥    | > 🍋 👔              | 0     |
|-----------|---------------------------------------------------------|---------------------------------------------------------|------------------------------------|--------------------------------------|------------------------|--------------------|---------------|---------|--------------------|-------|
|           | Edit Line 2: Item Details                               |                                                         |                                    |                                      |                        |                    |               |         | ×                  |       |
| -         | Contract:                                               |                                                         |                                    |                                      |                        |                    |               |         |                    | I     |
| 0         | 1 First and second year award                           |                                                         |                                    |                                      | 25                     | ,000.00            | Qty: 1        |         | 25,000.00          | l     |
| Õ         | Commodity Code *                                        | RO-SUB Q                                                |                                    | Internal Note/Business Justification |                        |                    |               |         |                    | I     |
|           | Account Code *                                          | Click on the existing then when an empty                | ງ check mark to<br>y POTO box is s | uncheck the PO<br>showing, click Sav | TO box, a<br>/e.       |                    | <u>(</u><br>r |         |                    |       |
| <b>19</b> |                                                         |                                                         |                                    |                                      | 1000 characters remair | ning expand   clea | r             |         |                    |       |
| ւև        |                                                         |                                                         |                                    | PO Type Override                     |                        |                    |               |         |                    |       |
| <b>1</b>  | 2 Second year award                                     |                                                         |                                    |                                      | 1                      | ,500.00            | Qty: 1        |         | 1,500.00           | ł     |
|           | Commodity Code *                                        | RO-SUB2 Q                                               | Goods or                           | Internal Note/Business Justification |                        |                    | li.           |         |                    | ł     |
|           | This step is especia<br>• Unlike regular Po             | Ily important for subaward<br>Os, subawards do not rout | ls because:<br>e to                | External Note                        | 1000 characters remain | ning expand   clea | r<br>Æ        |         |                    |       |
| l         | <ul> <li>If the POTO box<br/>of any amount v</li> </ul> | is not unchecked, one sing<br>vill close the line.      | le invoice                         | PO Type Override                     |                        | ning expand   cieł | r             |         |                    |       |
|           |                                                         |                                                         |                                    |                                      |                        | -                  | <b></b>       | Save    | Close              |       |
| 2         |                                                         |                                                         |                                    |                                      |                        |                    |               |         |                    |       |
| ÷         |                                                         |                                                         |                                    |                                      |                        |                    |               | Powered | I by JAGGAER   Pri | acy F |
|           | ELAWARE.                                                |                                                         | 3                                  | 32                                   |                        |                    |               |         |                    |       |

#### Changes to Form-based POs

- Subawards, NPOPs and Waivers of Bid Requests (prior to FY23) are done on forms, as opposed to non-catalog orders, which can add and remove line items.
- Change requests involving forms behave differently. In most cases, you will not have the opportunity to make changes without assistance from Procurement Help, especially after a line has been fully invoiced.
- Please refer to the following slides for best practices in managing change requests for each of these payment types.

![](_page_33_Picture_4.jpeg)

![](_page_33_Picture_5.jpeg)

#### Changes to Form-based POs: What about NPOPs?

- Change requests are NOT suggested for NPOPs (Non-PO Payments)
- The purpose of an NPOP is different than a purchase order: An NPOP is only a vehicle for payment.
- The distinction between a PO and an NPOP is whether the payment is sourceable: are there multiple suppliers? Are price and terms negotiable?
- NPOPs can be used to make scheduled payments over a period of time, such as for a lease.
- If an NPOP with recurring payments has a funding source change, please request that Procurement Help *close* the existing NPOP, releasing the remaining funds, and then submit a new NPOP for the balance with the new funding source.

![](_page_34_Picture_6.jpeg)

## Changes to Form-based POs: Subawards

- Each subaward form adds two lines to the purchase order, one for each account code: 153200 and 153300
- Users are instructed to zero out a line with no funds (whether or not it will be increased later), and check the POTO box (see slides 25-32)
- For users who want more visibility regarding each year's funding, they are instructed to add multiple forms to their initial requisition
- If the funding changes during the life of the subaward, Procurement Help is required to add an additional form to the subaward as illustrated on **slides 36-39**.

![](_page_35_Picture_5.jpeg)

![](_page_35_Picture_6.jpeg)

|         |              |                             |              |               |                 |                       | -                               |                      |                                              |       |
|---------|--------------|-----------------------------|--------------|---------------|-----------------|-----------------------|---------------------------------|----------------------|----------------------------------------------|-------|
| Record  | ds found: 1, | , Totaling: 1,600.00 U      | JSD          |               |                 |                       |                                 |                      | Details                                      |       |
| Voucher | r No.↓       | Supplier Voucher No.        | Voucher Date | Due Date      | Voucher Type    | Payment Status        | Voucher Total                   | Invoiced By          | Supplier Status                              |       |
| IT00095 | i4 📑         | invoice1                    | 3/10/2022    | 4/9/2022      | Voucher         | Payable               | 1,600.00 USD                    | Pickering, Kristen   | New Order                                    |       |
| Line D  | etails       |                             |              |               |                 |                       |                                 |                      | Supplier<br>MARYLAND UNIV OF - EASTERN SHORE |       |
|         | Line No.     | Product Name                | Catalog No.  | Unit Price    | Qty/UOM         | Extended Price        | Voucher Qty/Cost                | Status               |                                              |       |
|         | 1            | First and second year award |              | 25,000.00 USD | 1               | 25,000.00 USD         | n/a /<br>23,400.00 USD<br>n/a / | Open<br>Net Invoiced | Total (26,500.00 USD)<br>Subtotal            | 26,50 |
|         |              |                             |              |               |                 |                       | 1,600.00 USD                    |                      |                                              | 26,50 |
|         | 2            | Second year<br>award        |              | 1,500.00 USD  | 1               | 1,500.00 USD          | n/a /<br>1,500.00 USD           | Open<br>Net Invoiced | Related Documents                            |       |
|         |              |                             |              |               |                 |                       | 100 7 0.00 000                  |                      | Requisition: 3356902                         |       |
| his s   | subaw        | ard needs                   | a fundir     | a change.     |                 |                       |                                 |                      | Change Requests: 3523002                     |       |
|         |              |                             |              | g onengoi     |                 |                       |                                 |                      | Change Requests: 3363250                     |       |
|         |              |                             |              | 4             | al la coff la a | a a tra a life la a a | hoon in                         | alaad                | Voucher: IT000954                            |       |

Powered by JAGGAER | Privacy Policy

![](_page_36_Picture_2.jpeg)

| Summary PO Preview Exter                                                                                       | rnal Communication Comments Attachments History                                                                                                    |                                                                                                    |                                                               |          |                         |       |        |                                                     |                                                    |                                    |        |
|----------------------------------------------------------------------------------------------------|----------------------------------------------------------------------------------------------------|----------------------------------------------------------------------------------------------------|---------------------------------------------------------------|----------|-------------------------|-------|--------|-----------------------------------------------------|----------------------------------------------------|------------------------------------|--------|
| Internal Notes and Attaciant                                                                                   | 51163 L.                                                                                                    | Alemai Notes and Allach                                                                                      | mentə                                                         |          |                         |       |        |                                                     |                                                    |                                    |        |
| 2 Items                                                                                                    |                                                                                                    |                                                                                                    |                                                               |          |                         | 1 … 🗸 | -      |                                                     |                                                    | Draft                              |        |
| MARYLAND UNIV OF - EAS                                                                                         | STERN SHORE · 2 Items · 26,500.00 USD                                                                                                    |                                                                                                    |                                                               |          |                         | ~     | Cancel | Selected                                            | d Items                                            | es.<br>oceed until addr            | essed. |
| ∧ SUPPLIER DETAILS                                                                                             |                                                                                                    |                                                                                                    |                                                               |          |                         |       |        | Chang                                               | ge Reques                                          | st Reason Required                 |        |
| Contract no                                                                                                    | o value PO Number UDRTO                                                                                                    | 000050                                                                                                    |                                                               |          |                         |       | 1      | Total (26,                                          | ,500.00 l                                          | USD)                               |        |
|                                                                                                    |                                                                                                    | a a tha ffa in a m                                                                                           |                                                               |          | line e une              |       |        | Cubtotol                                            |                                                    |                                    | 26     |
| The change r                                                                                                   | equest for a subaward Will <b>r</b>                                                                                                    | not offer an                                                                                                 | option                                                        | on the   | iine m                  | ienu  |        | Subtotal                                            |                                                    |                                    | 26,    |
|                                                                                                    | -                                                                                                    |                                                                                                    | -                                                             |          |                         |       |        |                                                     |                                                    |                                    |        |
| for users to a                                                                                                 | d another line                                                                                                    |                                                                                                    |                                                               |          |                         |       |        |                                                     |                                                    |                                    | 26.    |
| for users to a                                                                                                 | dd another line.                                                                                                    |                                                                                                    | -                                                             |          |                         |       |        |                                                     |                                                    |                                    | 26,    |
| for users to ac                                                                                                | dd another line.                                                                                                    | ilze/Packaging U                                                                                             | nit Price                                                     | Quantity | Ext. Price              |       |        |                                                     |                                                    |                                    | 26,    |
| for users to ac                                                                                                | dd another line.                                                                                                    | iize/Packaging U                                                                                             | Init Price                                                    | Quantity | Ext. Price              | 🗸     | -      | Related D                                           | ocumen                                             | ıts                                | 26,    |
| for users to ac                                                                                                | dd another line.                                                                                                    | ize/Packaging U                                                                                              | nit Price                                                     | Quantity | Ext. Price              | 🗸     |        | <b>Related D</b><br>Purchase (                      | <b>locumen</b><br>Drder: UDI                       | nts<br>RT000050                    | 26,    |
| for users to ac                                                                                                | dd another line.                                                                                                    | ize/Packaging U                                                                                              | -<br>Init Price                                               | Quantity | Ext. Price              | 🗸     |        | <b>Related D</b><br>Purchase (<br>Requisitior       | <b>Ocumen</b><br>Drder: UDI<br>n: 335690           | <b>1ts</b><br>RT000050<br>12       | 26,5   |
| for users to ac<br>rem Contract: 1 First and second year award                                                 | dd another line.                                                                                                    | ize/Packaging U                                                                                              | 100 mt Price                                                  | Quantity | Ext. Price<br>25,000.00 |       |        | Related D<br>Purchase (<br>Requisitior<br>What's ne | Documen<br>Drder: UDI<br>n: 335690:<br>ext for m   | nts<br>RT000050<br>12<br>Ny order? | 26,5   |
| for users to ac<br>rem  Subaward Request Contract:  First and second year award  TIEM DETAILS                  | dd another line.                                                                                                    | nze/Packaging U                                                                                              | 25,000.00                                                     | Quantity | Ext. Price<br>25,000.00 | ••• • |        | Related D<br>Purchase (<br>Requisitior<br>What's ne | Order: UDF<br>Drder: UDF<br>n: 335690<br>ext for m | nts<br>RT000050<br>12<br>ny order? | 26,5   |
| for users to ac<br>rem  C Subaward Request Contract:  First and second year award  TTEM DETAILS Commodity Code | Ad another line.<br>Catalog NO. S<br>no value<br>RO-SUB / Research Office Subawards <\$25K - to be used on<br>Subaward form only, not to be used with any Goods or Services                                                           | nze/Packaging U<br>Internal Note/Business<br>Justification                                                   | INIT Price                                                    | Quantity | Ext. Price              | ···   |        | Related D<br>Purchase (<br>Requisition<br>What's ne | Documen<br>Drder: UDI<br>n: 335690<br>ext for m    | nts<br>RT000050<br>12<br>ny order? | 26,5   |
| for users to ac<br>rem  Contract:  First and second year award  TTEM DETAILS Commodity Code                    | Add another line.<br>Catalog NO. S<br>no value<br>RO-SUB / Research Office Subawards <\$25K - to be used on<br>Subaward form only, not to be used with any Goods or Services<br>purchase.                                             | ize/Pacкaging U<br>Internal Note/Business<br>Justification<br>Internal Attachments                           | 25,000.00<br>no value<br>Add                                  | Quantity | Ext. Price              | ••• 🗸 |        | Related D<br>Purchase (<br>Requisition<br>What's ne | Documen<br>Drder: UDI<br>n: 335690<br>ext for m    | nts<br>RT000050<br>12<br>Ny order? | 26,5   |
| for users to ac<br>nem<br>Contract:<br>1 First and second year award<br>A ITEM DETAILS<br>Commodity Code       | Ad another line.<br>Catalog NO. S<br>no value<br>RO-SUB / Research Office Subawards <\$25K - to be used on<br>Subaward form only, not to be used with any Goods or Services<br>purchase.<br>153200<br>C&S SUBCONTRACT-AMT UP TO \$25K | Internal Note/Business<br>Justification<br>Internal Attachments<br>External Note                             | INIT Price<br>25,000.00<br>no value<br>Add<br>no value        | Quantity | Ext. Price              | ···   |        | Related D<br>Purchase (<br>Requisitior<br>What's ne | Documen<br>Drder: UDI<br>h: 335690:<br>ext for m   | nts<br>RT000050<br>i2<br>ny order? | 26,5   |
| for users to ac<br>tem  Contract:  First and second year award  TEM DETAILS Commodity Code  Account Code       | Ad another line.<br>Catalog NO. S<br>no value<br>RO-SUB / Research Office Subawards <\$25K - to be used on<br>Subaward form only, not to be used with any Goods or Services<br>purchase.<br>153200<br>C&G SUBCONTRACT-AMT UP TO \$25K | Internal Note/Business<br>Justification<br>Internal Attachments<br>External Note<br>Attachments for supplier | INIT Price<br>25,000.00<br>no value<br>Add<br>no value<br>Add | Quantity | Ext. Price              | 🗸     |        | Related D<br>Purchase (<br>Requisition<br>What's ne | Documen<br>Drder: UDI<br>n: 335690<br>ext for m    | nts<br>RT000050<br>i2<br>iy order? | 26,5   |

![](_page_37_Picture_1.jpeg)

![](_page_37_Picture_2.jpeg)

| atus summary Revisions 4 Confirmations Shipments Change                                                         | Requests 2 Receipts Vouchers 1 Comments 1 Attachments History                                                                                                    |         |                                              |  |
|----------------------------------------------------------------------------------------------------|----------------------------------------------------------------------------------------------------|---------|----------------------------------------------|--|
| ecords found: 1                                                                                                 | Show comments for Purchase Or                                                                                                    | ler 🗸 + | Completed<br>Details                         |  |
| ADD COMMENT                                                                                                    |                                                                                                    | ~ ×     | Supplier Status New Order                    |  |
| Funding has changed for this partially invoiced <u>subawards</u> . Please add blank lines for a change request. | This will add a comment to the document. If you select a user they will receive an email indicating comment has been added to the document.<br>Email notification(s)   Add recipient | that a  | Supplier<br>MARYLAND UNIV OF - EASTERN SHORE |  |
|                                                                                                    | Dottie DPS (Prepared for) <ud-mart@udel.edu> Kristen Dickering (Prepared by) <knick@udel.edu></knick@udel.edu></ud-mart@udel.edu>                                                    |         | Total (26,500.00 USD)                        |  |
| 896 characters remaining expand   clear                                                                         | Procurement Help <udexchange@udel.edu></udexchange@udel.edu>                                                                                                    |         | Subtotal                                     |  |
|                                                                                                    | Attach file (optional)                                                                                                    |         |                                              |  |
|                                                                                                    | Attachment Type 💿 File 🔿 Link/URL<br>File Name                                                                                                    |         | Related Documents                            |  |
|                                                                                                    | File                                                                                                    |         | Requisition: 3356902                         |  |
|                                                                                                    | Choose File Upload your file                                                                                                    |         | Change Requests: 3523002                     |  |
|                                                                                                    |                                                                                                    |         | Voucher: IT000954                            |  |
| Users will first need to add a F                                                                                | PO Comment tagging Procurement Help                                                                                                    | ) • · ) | What's next?                                 |  |

Powered by JAGGAER | Privacy Policy

![](_page_38_Picture_2.jpeg)

|             |             |                                                                      |                         |                     |                  |                |            | All * |                                              |         | <b>~1</b> |
|-------------|-------------|----------------------------------------------------------------------|-------------------------|---------------------|------------------|----------------|------------|-------|----------------------------------------------|---------|-----------|
| -           | Purchase Or | rder • UDRT000050 Revision 4                                         |                         |                     |                  |                |            |       | 📃 💿 🖶 🔕 \cdots 1 of 1 Results 🔻              | <       | >         |
| 6           | Status Su   | mmary Revisions 4 Confirmations Shipr                                | nents Change Requests 2 | Receipts Vouchers 1 | Comments 1 Attac | hments History |            |       |                                              |         |           |
| <u>o</u>    | 4 Items     |                                                                      |                         |                     |                  |                |            | …     | Completed                                    |         |           |
|             | Status      | Item                                                                 | Catalog No.             | Size/Packaging      | Unit Price       | Quantity       | Ext. Price |       | Details                                      |         | ~         |
| <b>—</b>    |             | 🖸 Subaward Request                                                   |                         |                     |                  |                |            | …     | Supplier Status                              |         |           |
| <b>12</b> 2 | Contr       | ract: no value                                                       |                         |                     |                  |                |            |       | New Order                                    |         |           |
| <b>3</b> 9  | 1 🗸         | First and second year award<br>Procurement Request: Subaward Request |                         |                     | 25,000.00        | Qty: 1         | 25,000.00  |       | Supplier<br>MARYLAND UNIV OF - EASTERN SHORE |         |           |
| <u>ш</u>    | 2 🗸         | Second year award<br>Procurement Request: Subaward Request           |                         |                     | 1,500.00         | Qty: 1         | 1,500.00   |       | Total (26,500.00 USD)                        |         | ~         |
| 8           |             | 📑 Subaward Request                                                   |                         |                     |                  |                |            | …     | Subtotal                                     | 26,500. | 00        |
|             | Contr       | ract: no value                                                       |                         |                     |                  |                |            |       |                                              | 26,500. | 00        |
|             | 3 🗸         | placeholder line 1                                                   |                         |                     | 0.00             | Qty: 1         | 0.00       |       | Related Documents                            |         | ~         |
|             |             | Procurement Request: Subaward Request                                |                         |                     |                  |                |            |       | Requisition: 3356902                         | 1       | <u>.</u>  |
|             | 4 🗸         | placeholder line 2<br>Procurement Request: Subaward Request          |                         |                     | 0.00             | Qty: 1         | 0.00       |       | Change Requests: 3363250                     |         | 3         |

Once Procurement Help has added two new placeholder lines, you can create a change request.

Lines 1 and 2 can be reduced to the *paid* amount.

The new funding can be added to lines 3 and 4 only with the POTO box UNCHECKED to allow for invoicing after they are increased.

![](_page_39_Picture_4.jpeg)

#### Changes to Form-based POs: Legacy Bid Waivers

- On July 1, 2022, Procurement Services transitioned to using Non-Catalog POs for bid waivers, with a required attachment justifying the waiver.
- Legacy UDX Waiver of Bid Request forms (WOB orders created *before* 7/1/2022) required users to check off up to ten boxes, depending on how many line items are needed on the PO.
- If additional lines were needed, users were advised to add an additional bid waiver form to their draft cart.
- This form made change requests difficult to handle, especially for later additions and deletions from the form, which is why the transition was made to Non-Catalog orders with an attachment..
- Changes to Legacy Waiver of Bid Request forms *created prior to 7/1/2022* are handled as illustrated on **slides 41-49**.

![](_page_40_Picture_6.jpeg)

![](_page_41_Figure_0.jpeg)

Powered by JAGGAER | Privacy Policy

![](_page_41_Picture_2.jpeg)

| ŀ | WEINVERSITY EXCHANGE TEST SITE                                          |                                                                                                    | All 🔻              | Search (Alt+Q) | ۹ | 0.00 USD 📜 | ∽   ♥ | • |
|---|-------------------------------------------------------------------------|----------------------------------------------------------------------------------------------------|--------------------|----------------|---|------------|-------|---|
|   | Shop ► Shopping ► View Forms                                            |                                                                                                    |                    |                |   |            |       |   |
|   | Back to Change Request                                                  |                                                                                                    |                    |                |   |            |       |   |
|   | Waiver of Bid Request                                                   | Form Fields - Line Details                                                                                                    | est Actions 👻 🛛    | History ?      |   |            |       |   |
| , | Form Number 680094<br>Purpose Procurement Request<br>Status On Document | V On This Page *                                                                                                    | Response Is        | s Required     |   |            |       |   |
| • | Instructions                                                            | Product or Service Details (11)                                                                                                    |                    |                |   |            |       |   |
| • | Suppliers 🗸                                                             | ↔ Grant Funding                                                                                                    |                    |                |   |            |       |   |
| 5 | Attachments 🖌                                                           | In the following pages, select one or more of the procurement policy provisions below that allows an exception to the University's bidding requirements or services valued \$10,000 or greater, followed by a Supporting Narrative. IS THIS PURCHASE FEDERALLY FUNDED? *                                                                                                    | s for procuring    | goods          |   |            |       |   |
|   | Line Details 🛛 🗸                                                        | ● Yes ○ No                                                                                                    |                    |                |   |            |       |   |
| - | Waiver Details 🗸 🗸                                                      |                                                                                                    |                    |                |   |            |       |   |
|   | Review and Submit                                                       | V Product or Service Details                                                                                                    |                    |                |   |            |       |   |
|   |                                                                         | Select the appropriate number of line items required to complete the Purchase Order to the Supplier (to include Product, Accessories, Shipping/Freight lines are required, click the checkbox for Line 1, 2 & 3. *                                                                                                    | t, etc.). If three | 9 (3)          |   |            |       |   |
|   | 6                                                                       | I       I       I |                    |                |   |            |       |   |
|   |                                                                         | Line 1                                                                                                    |                    |                |   |            |       |   |

First, you will need to create a Change Request on the PO, then click on the *blue Waiver of Bid Request Form link* in the line items area to navigate to the **Waiver of Bid Request form** itself.

Once in the form, it is tempting to uncheck the box on Line 5, but this will cause major issues with PeopleSoft.

![](_page_42_Picture_4.jpeg)

Q

![](_page_42_Picture_5.jpeg)

| â          | DELAWARE. EXCHANGE TEST SITE |                        |                                                       |        |                  |                          |              | All 👻          | Search (Alt+Q | ) <b>Q</b> | 0.00 USD 📜 | ∽ №               | <b>₽</b> 1         |
|------------|------------------------------|------------------------|-------------------------------------------------------|--------|------------------|--------------------------|--------------|----------------|---------------|------------|------------|-------------------|--------------------|
| E          | Shop                         |                        | based on shipping cost<br>897 characters remaining    |        |                  |                          |              |                |               |            |            |                   |                    |
| Ĩ.         |                              | Commodity Code         | 78000000 - Transportation,<br>Storage & Mail Services | Edit   |                  |                          |              |                |               |            |            |                   |                    |
| õ          |                              | Line 4                 |                                                       |        |                  |                          |              |                |               |            |            |                   |                    |
| <u>ش</u>   |                              | Unit Price             | 75.00                                                 | US     | D Quantity       | 1                        | Total        | 75.00 USD      |               |            |            |                   |                    |
| <b>1</b> 2 | <i>Instead</i> , scro        | oll to <b>line</b>     | 5 on the for                                          | rm, ao | dd " <b>Canc</b> | <b>el</b> " to the descr | iption, a    | and <b>cha</b> | ange t        | he pri     | ce to ze   | ro.               |                    |
| 39         |                              |                        | 984 characters remaining                              |        |                  |                          |              |                |               |            |            |                   |                    |
| հղ         |                              | Commodity Code         | 78000000 - Transportation,<br>Storage & Mail Services | Edit   |                  |                          |              |                |               |            |            |                   |                    |
| ų,         |                              | Line 5                 |                                                       |        | _                |                          |              |                |               |            |            |                   |                    |
|            |                              | Unit Price             | 0                                                     | US     | D Quantity       | 1                        | Total        | 40.00 USD      |               |            |            |                   |                    |
|            |                              | Product<br>Description | CANCEL - Temperature<br>recorder, \$40.               |        |                  |                          |              |                |               |            |            |                   |                    |
|            |                              | Commodity Code         | 31000000 - Manufacturing<br>Components & Supplies     | Edit   |                  | Click Save of            | on Chai      | nge Re         | quest.        |            |            |                   |                    |
| Q,<br>→    |                              |                        |                                                       |        |                  | C Drovious               | Save on Char | nge Request    | Next >        |            | F          | owered by JAGGAEF | R   Privacy Policy |
|            |                              |                        |                                                       |        |                  |                          |              |                |               |            |            |                   |                    |

![](_page_43_Picture_1.jpeg)

| 俞   | DELAWARE EXCHANGE TEST SITE                                  |                                                                                                    |                                                                              | All 🔻                                                | Search (Alt+Q) | a 0.00 USD 👻 🗢 🍋               | 1      |
|-----|--------------------------------------------------------------|----------------------------------------------------------------------------------------------------|------------------------------------------------------------------------------|------------------------------------------------------|----------------|--------------------------------|--------|
| ~   | Shop   Shopping   View Forms                                 |                                                                                                    |                                                                              |                                                      |                |                                |        |
| 2   | Back to Change Request                                       |                                                                                                    |                                                                              |                                                      |                |                                |        |
| 17  | Waiver of Bid Request                                        | Form Fields - Line Details                                                                                |                                                                              | Request Actions 🔻                                    | History ?      |                                |        |
| 0   | Form Number680094PurposeProcurement RequestStatusOn Document | • On This Page<br>Grant Funding (1)                                                                       |                                                                              | ★ Response Is                                        | Required       |                                |        |
| €   | Instructions                                                 | Product or Service Details (11)                                                                           |                                                                              |                                                      |                |                                |        |
| 101 | Suppliers 🗸                                                  | ✓ Grant Funding                                                                                           |                                                                              |                                                      |                |                                |        |
|     | Attachments 🗸                                                | In the following pages, select one or more of the                                                         | rocurement policy provisions below that allows an exception to th            | e University's bidding requirements for procuring    | goods          |                                |        |
| 39  | Form Fields                                                  | or services valued \$10,000 or greater, followed by                                                       | a supporting Narrative. IS THIS PURCHASE FEDERALLY FUNDED                    |                                                      |                | C (1) C                        |        |
|     | Return to the                                                | Change Request us                                                                                         | sing the "Back to Change                                                     | Request" link in th                                  | e top left of  | t the form.                    |        |
| Шь  | Waiver Details 🖌 🗸                                           |                                                                                                    |                                                                              |                                                      |                |                                |        |
| ഞ   | Review and Submit                                            | <ul> <li>Product or Service Details</li> </ul>                                                            |                                                                              |                                                      |                |                                |        |
| -   |                                                              | Select the appropriate number of line items requi<br>lines are required, click the checkbox for Line 1, 2 | ed to complete the Purchase Order to the Supplier (to include Proc<br>& 3. * | luct, Accessories, Shipping/Freight, etc.). If three | : (3)          |                                |        |
|     |                                                              | ☑ 1  ☑ 2  ☑ 3  ☑ 4                                                                                        |                                                                              |                                                      |                |                                |        |
|     |                                                              |                                                                                                    |                                                                              |                                                      |                |                                |        |
|     |                                                              |                                                                                                    |                                                                              |                                                      |                |                                |        |
|     |                                                              | Line 1                                                                                                    |                                                                              |                                                      |                |                                |        |
|     |                                                              | Unit Price 79.10                                                                                          | USD Quantity 250                                                             | Total 19,775.00 U                                    | JSD            |                                |        |
|     |                                                              | Product Line item 1 on                                                                                    |                                                                              |                                                      |                |                                |        |
| Q   |                                                              |                                                                                                    | < Prev                                                                       | ious Save on Change Request                          | Next >         |                                |        |
| →   |                                                              |                                                                                                    |                                                                              |                                                      |                | Powered by JAGGAER   Privacy F | Policy |

![](_page_44_Picture_1.jpeg)

| hange Requests • 352                                                          | 3007                                                                                                |                                                                                                    |                                                             |          |         |          | ۲           | 8                                                                |                                                              | Assign Draft                          | Submit R                              |
|-------------------------------------------------------------------------------|----------------------------------------------------------------------------------------------------|----------------------------------------------------------------------------------------------------|-------------------------------------------------------------|----------|---------|----------|-------------|------------------------------------------------------------------|--------------------------------------------------------------|---------------------------------------|---------------------------------------|
| Summary PO Preview Ex                                                         | xternal Communication Comments Attachments 1 History                                                | у                                                                                                    |                                                             |          |         |          |             |                                                                  |                                                              |                                       |                                       |
|                                                                               |                                                                                                    | PO Type Override                                                                                                    | ×                                                           |          |         |          |             |                                                                  |                                                              | Draft                                 |                                       |
| 4 Dry Ice, \$75/box                                                           |                                                                                                    |                                                                                                    | 75.00                                                       | 1        | 75.00   |          |             | Total (25                                                        | ,850.00 (                                                    | USD)                                  |                                       |
| ↑ ITEM DETAILS                                                                |                                                                                                    |                                                                                                    |                                                             |          |         | đ        |             | Subtotal                                                         |                                                              |                                       | 2                                     |
| f it's a UDB p                                                                | ourchase order, don't forge                                                                         | et to check that                                                                                                    | t POTO                                                      | box line | e to te | ell it t | o ac        | cept                                                             | a ze                                                         | ero dolla                             | ar iter                               |
| •                                                                             | , J                                                                                                 |                                                                                                    |                                                             |          |         |          | -           |                                                                  |                                                              |                                       |                                       |
|                                                                               |                                                                                                    | External Note                                                                                                    | no value                                                    |          |         |          |             | Purchase                                                         | Order UDI                                                    | BT000106                              |                                       |
|                                                                               |                                                                                                    | External Note<br>Attachments for supplier                                                                                                    | <i>no value</i><br>Add                                      |          |         |          |             | Purchase<br>Requisitio                                           | Order UDI<br>n: 345793                                       | BT000106<br>5                         |                                       |
|                                                                               |                                                                                                    | External Note<br>Attachments for supplier<br>PO Type Override                                                                                     | no value<br>Add<br>×                                        |          |         |          |             | Purchase<br>Requisitio<br>What's ne                              | Order UDI<br>n: 345793<br><b>ext for m</b>                   | 5<br>y order?                         |                                       |
| 5 CANCEL - Temperature re-                                                    | corder, \$40.                                                                                       | External Note<br>Attachments for supplier<br>PO Type Override                                                                                     | no value<br>Add<br>×                                        | 1        | 0.00    |          |             | Purchase<br>Requisitio<br>What's ne                              | Order UDI<br>n: 345793<br>ext for m                          | 8T000106<br>5<br>y order?             |                                       |
| 5 CANCEL - Temperature re-                                                    | corder, \$40.                                                                                       | External Note<br>Attachments for supplier<br>PO Type Override                                                                                     | no value<br>Add<br>×                                        | 1        | 0.00    |          |             | Purchase<br>Requisitio<br>What's no                              | order UDI<br>n: 345793<br>ext for m                          | y order?                              | cil to                                |
| 5 CANCEL - Temperature ref<br>7 ITEM DETAILS<br>Commodity Code                | corder, \$40.<br>31000000 / Manufacturing Components & Supplies                                     | External Note<br>Attachments for supplier<br>PO Type Override<br>Internal Note/Business<br>Justification                                          | no value<br>Add<br>×<br>0.00<br>no value                    | 1        | 0.00    |          | (           | Purchase<br>Requisitio<br>What's no<br>Click                     | order UDI<br>n: 345793<br>ext for m<br>On t                  | y order?<br>:he <b>Pen</b><br>em deta | <b>cil</b> to<br>ails.                |
| 5 CANCEL - Temperature ref                                                    | corder, \$40.<br>31000000 / Manufacturing Components & Supplies<br>141254<br>MANUFACTURING SUPPLIES | External Note<br>Attachments for supplier<br>PO Type Override<br>Internal Note/Business<br>Justification<br>Internal Attachments                  | no value<br>Add<br>X<br>0.00<br>no value<br>Add             | 1        | 0.00    |          | (<br>e<br>i | Purchase<br>Requisitio<br>What's nu<br>Click<br>edit th<br>ncluc | order UDI<br>n: 345793<br>ext for m<br>on t<br>ne it<br>ding | the <b>Pen</b><br>em deta             | <b>cil</b> to<br>ails,<br><b>TO</b> b |
| 5 CANCEL - Temperature rev<br>TITEM DETAILS<br>Commodity Code<br>Account Code | corder, \$40.<br>31000000 / Manufacturing Components & Supplies<br>141254<br>MANUFACTURING SUPPLIES | External Note<br>Attachments for supplier<br>PO Type Override<br>Internal Note/Business<br>Justification<br>Internal Attachments<br>External Note | no value<br>Add<br>X<br>0.00<br>no value<br>Add<br>no value | 1        | 0.00    |          | (<br>e<br>i | Purchase<br>Requisitio<br>What's no<br>Click<br>edit th<br>ncluc | order UDI<br>n: 345793<br>ext for m<br>on t<br>ne it<br>ding | the <b>Pen</b><br>em deta             | <b>cil</b> to<br>ails,<br><b>TO</b> b |

Powered by JAGGAER | Privacy Policy

![](_page_45_Picture_2.jpeg)

![](_page_45_Picture_3.jpeg)

![](_page_46_Figure_0.jpeg)

![](_page_46_Picture_1.jpeg)

\*

6

õ

血

뵗

39

ш

ă.

Q

![](_page_46_Picture_3.jpeg)

![](_page_47_Figure_0.jpeg)

Powered by JAGGAER | Privacy Policy

![](_page_47_Picture_2.jpeg)

| Status | s Summary Revisions 7 Confirmations Shipments Change R         | equests 4 Receipts Vouchers 2 Comments 4 Attachments 1 History                                                                                        |
|--------|----------------------------------------------------------------|----------------------------------------------------------------------------------------------------|
| Rec    | ords found: 4                                                  | Show comments for Purchase Order                                                                                                    |
| _      |                                                                |                                                                                                    |
| AD     | DD COMMENT                                                     | $\checkmark$                                                                                                    |
|        | Please add additional lines to this form for a change request. | This will add a comment to the document. If you select a user they will receive an email indicating that a<br>comment has been added to the document. |
|        |                                                                | Email notification(s)   Add recipient                                                                                                    |
|        |                                                                | Kristen Pickering (Prepared by, Prepared for) <kpick@udel.edu></kpick@udel.edu>                                                                       |
| 9      | 38 characters remaining expand   clear                         | Procurement Help <udexchange@udel.edu></udexchange@udel.edu>                                                                                          |
|        |                                                                | Attach file (optional)                                                                                                    |
|        |                                                                | Attachment Type   File   File   File Name                                                                                                    |

![](_page_48_Picture_1.jpeg)

| VERYNNE EXCHANGE TEST SITE                                                                                                    |                                                                           |                  | All •    | ▼ Search (Alt+Q) 0.0                   | 10 USD 📜 🗢 🍋         |
|----------------------------------------------------------------------------------------------------|---------------------------------------------------------------------------|------------------|----------|----------------------------------------|----------------------|
| Purchase Order • UDBT000106 Revision 7                                                                                                    |                                                                           |                  |          | ≡ ● <b>● ◎</b> ··                      | • 1 of 1 Results ▼ < |
| Status Summary Revisions 8 Confirmations Shipments Change Requests 2 Procurement Request: Walver of Bid Request                                              | Receipts Vouchers 2 Comments 7 Attac                                      | hments 1 History |          |                                        |                      |
| 3 SEstimated shipping cost \$1,400 (estimate based on shipping<br>cost of prior order with Patz PO UDB0000065)<br>Procurement Request: Waiver of Bid Request | 3,400.00                                                                  | Qty: 1           | 3,400.00 | Details                                | Completed            |
| 4  V Dry Ice, \$75/box Procurement Request: Waiver of Bid Request                                                                                            | 75.00                                                                     | Qty: 1           | 75.00    | Supplier Status Sent To Supplier       |                      |
| 5 CANCEL - Temperature recorder, \$40.                                                                                                    | 0.00                                                                      | Qty: 1           | 0.00 ·   |                                        |                      |
| rocurement Help will add another WOB for<br>fou can now initiate a change request and<br>Remember to un-check the POTO box on a                              | brm to the PO with the<br>begin your changes of<br>any zero dollar lines! | on the nev       | of up to | 10 more lines.<br>d Waiver of Bid Re   | quest lines.         |
| o      another nine     Procurement Request: Waiver of Bid Request                                                                                           | 500.00                                                                    | Qty: 1           | 500.00 - |                                        | 28,350               |
| 9  V another line Procurement Request: Waiver of Bid Request                                                                                                 | 600.00                                                                    | Qty: 1           | 600.00 . | Related Documents Requisition: 3457935 |                      |
| 10  another line Procurement Request: Waiver of Bid Request                                                                                                  | 700.00                                                                    | Qty: 1           | 700.00 · | Change Requests: 352301                | 0 I                  |

| Powered | by JAGGAER I | Privacy | / Policy |
|---------|--------------|---------|----------|
|         | -,           |         |          |

•

•

•

•

>

Change Requests: 3523007

Change Requests: 3457949 Voucher: IT000941

Voucher: IT000955

What's next?

…

0.00

![](_page_49_Picture_2.jpeg)

placeholder

Contract:

11 🗸

Q

Procurement Request: Waiver of Bid Request

no value

📑 Waiver of Bid Request

0.00

Qty: 1

## Handling Closed Purchase Orders

- NOTE: Any administrative edits to purchase orders performed by Procurement Help in order to allow a user to initiate a change request do NOT move through to PeopleSoft. They exist only to open a line or create a line to edit on a Change Request.
- Change Requests must still go through all required approvals before they are merged with the PO and sent through to PeopleSoft.
- If you have questions or issues with creating a change request, please do not tag Procurement Help on the PO. Instead, send training-related questions to procurement@udel.edu or bring them to a drop-in help session for the support team to assist.

![](_page_50_Picture_4.jpeg)

# Handling Closed Purchase Orders: Standard POs

- Standard (UDS) POs soft close once the *quantity* is fully invoiced.
- You will be able to initiate a change request if the PO has been vouchered under or over the PO amount, but not if it has been vouchered exactly.
- Requesting that Procurement Help reopen a fully invoiced/vouchered PO will not allow you to initiate a change request since there is still nothing to change.
- ALWAYS submit the purchase order for the full amount budgeted for the expense.
   Please do NOT try to "trick" the system by adding an extraneous line item just to keep a PO open for potential future expenses.

![](_page_51_Picture_5.jpeg)

|                                                                                       | 1001144 REVISION U                            |                       |                      |         |                                                              | •• 13 of 13 Resu             | lits • |
|---------------------------------------------------------------------------------------|-----------------------------------------------|-----------------------|----------------------|---------|--------------------------------------------------------------|------------------------------|--------|
| Status Summary Revisions 1 Confirmations Shipments Cha                                | nge Requests Receipts Vouchers                | 1 Comments 1          | Attachments H        | listory |                                                              |                              |        |
| This PO is in Soft Close status so no edits can be made to this PO and no receipts or | vouchers can be entered. To take these action | s, open the PO.       |                      |         |                                                              | Completed                    |        |
| Decarde found: 1                                                                      |                                               | Show comments for     | Purchase Order       | L       | Details<br>Supplier Status                                   | 9                            |        |
|                                                                                       |                                               | Show confinents for   |                      |         | Sent To Suppli                                               | er                           |        |
| Robert Requester - 11/16/2022 11:01:27 AM                                             |                                               | Purchase Order - UDST | 001144 Comment Added | 5       | Supplier                                                     |                              |        |
| Please reopen this PO.                                                                |                                               |                       |                      |         | CANON FINAN                                                  | ICIAL SERVICES INC           | 2.     |
| Linai sent i rocurement nejp kudektinangeljuode.edu>                                  |                                               |                       |                      |         | Total (15,600                                                | 0.00 USD)                    |        |
|                                                                                       |                                               |                       |                      |         |                                                              |                              |        |
|                                                                                       |                                               |                       |                      |         | Subtotal                                                     |                              | _      |
|                                                                                       |                                               |                       |                      |         | Subtotal                                                     |                              |        |
| nis PO is fully invoiced and soft clo                                                 | sed. The user is a                            | sking Proc            | urement H            | lelp to | Subtotal                                                     | the PO.                      | _      |
| nis PO is fully invoiced and soft clo                                                 | sed. The user is a                            | sking Proc            | urement H            | lelp to | Subtotal reopen Requisition: 30                              | the PO.                      | _      |
| nis PO is fully invoiced and soft clo                                                 | sed. The user is a                            | sking Proc            | urement H            | lelp to | Subtotal<br>reopen f<br>Requisition: 36<br>Voucher: IT00     | the PO.<br><sup>537096</sup> | _      |
| nis PO is fully invoiced and soft clo                                                 | sed. The user is a                            | sking Proc            | urement H            | lelp to | Subtotal  reopen  Requisition: 36 Voucher: 1700 What's next? | the PO.                      | _      |
| nis PO is fully invoiced and soft clo                                                 | sed. The user is a                            | sking Proc            | urement H            | lelp to | Subtotal                                                     | the PO.<br>537096<br>1035    | -      |
| nis PO is fully invoiced and soft clo                                                 | sed. The user is a                            | sking Proc            | urement H            | lelp to | Subtotal                                                     | the PO.<br>1035<br>1035      |        |

![](_page_52_Picture_1.jpeg)

![](_page_52_Picture_2.jpeg)

|                                                                                                   | All ▼ Sea           | rch (Alt+Q) Q 0.00 USD                                                                                                    |                   |
|---------------------------------------------------------------------------------------------------|---------------------|----------------------------------------------------------------------------------------------------|-------------------|
| urchase Order • CANON FINANCIAL SERVICES INC. • UDST001144 Revision 0                             |                     | 13 of 13                                                                                                    | Results 🔻 <       |
| Status Summary Revisions 1 Confirmations Shipments Change Requests Receipts Vouchers 1 Comments 2 | Attachments History | Add Comm<br>Add Notes<br>Create Qua                                                                                                    | ent<br>to History |
| Records found: 0                                                                                  |                     | Details Print Fax Ve                                                                                                    | ersion            |
| No change requests have been created                                                              |                     | Supplier Status                                                                                                    |                   |
|                                                                                                   |                     | Sent To Supplier                                                                                                    |                   |
| Once the PO is reopened, there is still no option in the actions m                                | enu to              | Supplier<br>CANON FINANCIAL SERVICES                                                                                                   | S INC.            |
| create a change request since all lines were fully involced and all                               | re closed.          | Total (15,600.00 USD)                                                                                                    |                   |
|                                                                                                   |                     | Subtotal                                                                                                    | 15,6              |
|                                                                                                   |                     |                                                                                                    |                   |
|                                                                                                   |                     |                                                                                                    | 15,6              |
|                                                                                                   |                     | Related Documents                                                                                                    | 15,6              |
|                                                                                                   |                     | Related Documents<br>Requisition: 3637096                                                                                              | 15,6              |
|                                                                                                   |                     | Related Documents<br>Requisition: 3637096<br>Voucher: IT001035                                                                         | 15,6              |
|                                                                                                   |                     | Related Documents<br>Requisition: 3637096<br>Voucher: IT001035<br>What's next?                                                         | 15,6              |
|                                                                                                   |                     | Related Documents Requisition: 3637096 Voucher: IT001035 What's next? Workflow Status                                                  | 15,6<br>• Comp    |
|                                                                                                   |                     | Related Documents         Requisition: 3637096         Voucher: IT001035         What's next?         Workflow Status         Workflow | • Comp            |
|                                                                                                   |                     | Related Documents         Requisition: 3637096         Voucher: IT001035         What's next?         Workflow Status         Workflow | ● Comp            |

![](_page_53_Picture_1.jpeg)

![](_page_53_Picture_2.jpeg)

| Records found                            | 1: 3                                                                                                   |                          | Show comments for Purch     | nase Order 🗸 + | Completed                                 |     |
|------------------------------------------|----------------------------------------------------------------------------------------------------|--------------------------|-----------------------------|----------------|-------------------------------------------|-----|
| Robert Request                           | <b>er</b> - 11/16/2022 11:08:41 AM                                                                     |                          | Purchase Order - UDST001144 | Comment Added  | Supplier Status<br>Sent To Supplier       |     |
| Please reopen ar<br>Email sent: Procurer | nd add a line for a penny in order to proceed<br>ment Help <udexchange@udel.edu></udexchange@udel.edu> | d with a change request. |                             |                | Supplier<br>CANON FINANCIAL SERVICES INC. |     |
| Procurement He                           | elp - 11/16/2022 11:03:45 AM                                                                           |                          | Purchase Order - UDS        | 7001144 Open 5 | Total (15,600.00 USD)                     | 15, |
| Robert Request                           | <b>er</b> - 11/16/2022 11:01:27 AM                                                                     |                          | Purchase Order - UDST001144 | Comment Added  |                                           | 15, |
| Please reopen th<br>Email sent: Procure  | <b>is PO.</b><br>ment Help <udexchange@udel.edu></udexchange@udel.edu>                                 |                          |                             |                | Related Documents                         |     |
|                                          |                                                                                                    |                          |                             |                | Requisition: 3637096                      |     |

![](_page_54_Picture_1.jpeg)

![](_page_54_Picture_2.jpeg)

| WARE ENGINEERED TEST STE                                                                          | All 👻 Se            | arch (Alt+Q) 0.00 USI       | o 📜 🗢 🖊           |
|---------------------------------------------------------------------------------------------------|---------------------|-----------------------------|-------------------|
| Purchase Order • CANON FINANCIAL SERVICES INC. • UDST001144 Revision 0                            |                     | ≡ ··· 13 c                  | of 13 Results 💌 < |
| Status Summary Revisions 1 Confirmations Shipments Change Requests Receipts Vouchers 1 Comments 3 | Attachments History | Add Co                      | mment             |
|                                                                                                   |                     | Create                      | Change Request    |
| Records found: 0                                                                                  | -                   | H Add Nor                   | tes to History    |
|                                                                                                   | L                   | Details Create (            | Quantity Receipt  |
| No change requests have been created                                                              |                     | Supplier Sta Print Fa       | x Version         |
|                                                                                                   |                     | Sent To Supplier            |                   |
|                                                                                                   |                     | Supplier                    |                   |
|                                                                                                   |                     | CANON FINANCIAL SERV        | /ICES INC.        |
|                                                                                                   |                     |                             |                   |
|                                                                                                   |                     | Total (15,600.01 USD)       |                   |
|                                                                                                   |                     | Subtotal                    | 15,60             |
|                                                                                                   |                     |                             | 15,600            |
| The user now has the ability to initiate a change reg                                             | uest.               |                             |                   |
|                                                                                                   |                     | Related Documents           |                   |
|                                                                                                   |                     | Requisition: 3637096        |                   |
|                                                                                                   |                     | Voucher: IT001035           |                   |
|                                                                                                   |                     | What's next?                |                   |
|                                                                                                   |                     |                             |                   |
|                                                                                                   |                     | Workflow Status             | Comple            |
|                                                                                                   |                     | Workflow Status<br>Workflow | ● Comple          |
|                                                                                                   |                     | Workflow Status<br>Workflow | • Comple          |

ELAWARE,

![](_page_55_Picture_2.jpeg)

| Summary PO Preview                                                                                                    | External Communication Cor                                        | nments Attachments | History                                                                                         |                                                                                                    |                  |                    |       |                                                                                                    |    |
|----------------------------------------------------------------------------------------------------|-------------------------------------------------------------------|--------------------|-------------------------------------------------------------------------------------------------|----------------------------------------------------------------------------------------------------|------------------|--------------------|-------|----------------------------------------------------------------------------------------------------|----|
| 1 Item Th                                                                                                    | e change rec                                                      | uest offers        | only this ne                                                                                    | ew line to                                                                                                    | chang            | e.                 | 🔲 👻   | Draft                                                                                                    |    |
| CANON FINANCIAL SE                                                                                                    | RVICES INC. • 1 Item • 0                                          | .01 USD            |                                                                                                 |                                                                                                    |                  |                    | …     | Correct these issues.<br>You are unable to proceed until addressed                                                                             | d. |
| SUPPLIER DETAILS     Contract no value                                                                                                    | е                                                                 | PO Number UDSTC    | 001144                                                                                          |                                                                                                    |                  |                    |       | Required: Commodity Code (Line 1)<br>Required: Account Code (Line 1)<br>Change Request Reason Required                                         |    |
|                                                                                                    |                                                                   |                    |                                                                                                 |                                                                                                    |                  |                    |       | T-+-1 (0.01.110D)                                                                                                    |    |
| Quote number no valu                                                                                                    | е                                                                 |                    |                                                                                                 |                                                                                                    |                  |                    |       | Subtotal                                                                                                    |    |
| Quote number no valu                                                                                                    | e                                                                 | Catalog No.        | Size/Packaging                                                                                  | Unit Price                                                                                                    | Quantity         | Ext. Price         |       | Subtotal                                                                                                    |    |
| Quote number   no valu     Item   1     1   for change request                                                                                              | e                                                                 | Catalog No.        | Size/Packaging<br>EA                                                                            | Unit Price<br>0.01                                                                                                    | Quantity         | Ext. Price<br>0.01 | 🗆     | Subtotal                                                                                                    |    |
| Quote number no value Item I for change request A ITEM DETAILS                                                                                              | e                                                                 | Catalog No.        | Size/Packaging<br>EA                                                                            | Unit Price<br>0.01                                                                                                    | Quantity<br>1 EA | Ext. Price         | ··· 🗆 | Subtotal Related Documents                                                                                                    |    |
| Quote number no value Item I for change request A ITEM DETAILS P Contract:                                                                                  | e<br>no value                                                     | Catalog No.        | Size/Packaging<br>EA<br>Internal Note/BL<br>Justification                                       | Unit Price<br>0.01<br>Isiness no value                                                                                                    | Quantity         | Ext. Price         | ··· 🗆 | Subtotal       Related Documents       Purchase Order: UDST001144                                                                              |    |
| Quote number no value Item 1 for change request Contract: Commodity Code                                                                                    | e<br>no value<br>no value<br>© Required                           | Catalog No.        | EA<br>Internal Note/Bu<br>Justification<br>Internal Attachm                                     | Unit Price 0.01 Usiness no value hents Add                                                                                                    | Quantity<br>1 EA | Ext. Price         | ··· 🗆 | Subtotal         Related Documents         Purchase Order: UDST001144         Requisition: 3637096         What's part for my order?           |    |
| Quote number     no value       1     for change request       1     for change request       Contract:     Contract:       Commodity Code     Account Code | e<br>no value<br>no value<br>@ Required<br>no value<br>@ Required | Catalog No.        | EA<br>Internal Note/Bu<br>Justification<br>Internal Attachm<br>External Note<br>Attachments for | Unit Price 0.01 Unit Price No.01 Unit Price No.01 Unit Price Unit Price Un | Quantity<br>1 EA | Ext. Price<br>0.01 | •••   | Related Documents       Purchase Order: UDST001144       Requisition: 3637096       What's next for my order?       Next Step     COA Approver |    |

1

![](_page_56_Picture_2.jpeg)

Powered by JAGGAER | Privacy Policy

### Handling Closed Purchase Orders: Blanket POs

- Blanket (UDB and UDR) POs soft close once the *dollar* amount is fully invoiced.
- You will be able to initiate a change request if the PO has been vouchered under or over the PO amount, but not if it is vouchered exactly.
- Requesting that Procurement Help reopen a fully invoiced/vouchered PO will not allow you to initiate a change request since there is nothing to change.
- ALWAYS submit the purchase order for the full amount budgeted for the expense.
   Please do NOT try to "trick" the system by adding a penny or other nominal amount to the line just to keep a PO open for potential future expenses.

![](_page_57_Picture_5.jpeg)

| Records    | found: 1, Totaling: 15,350.00 US                                  | SD                |                |            |                |                    |                      | Details               |       |
|------------|-------------------------------------------------------------------|-------------------|----------------|------------|----------------|--------------------|----------------------|-----------------------|-------|
| Voucher No | b. $\downarrow$ Supplier Voucher No.                              | Voucher Date      | Due Date Vou   | icher Type | Payment Status | Voucher Total      | Invoiced By          | Supplier Status       |       |
| IT001099 🖸 | overinvoice                                                       | 11/16/2022        | 11/16/2022 Vou | icher      | In Process     | 15,350.00 USD      | Pickering, Kristen L | Sent To Supplier      |       |
|            |                                                                   |                   |                |            |                |                    |                      | Supplier              |       |
| Line Deta  | nils                                                              |                   |                |            |                |                    |                      | JASCO INC             |       |
| Line No.   | Product Name                                                      | Catalog No        | o. Unit Price  | Qty/UOM    | Extended Price | Voucher Qty/Co     | ost Status           | Total (14,640.00 USD) |       |
| 1          | MPTC-511 six position in-line Peltie<br>temperaturecontrol system | er 7069-<br>J011A | 9,500.00 USD   | 1 EA       | 9,500.00 USD   | n/a<br>9,500.00 US | / Net<br>SD Invoiced | Subtotal              | 14,64 |
| 2          | 🅞 Labor                                                           | Labor             | 2,370.00 USD   | 1 EA       | 2,370.00 USD   | n/a / -630.00 US   | SD Open<br>/ Net     |                       | 14,64 |
|            |                                                                   |                   |                |            |                | 3,000.00 US        | SD Invoiced          | Related Documents     |       |
| 3          | Installation and Training                                         |                   | 1,850.00 USD   | 1 EA       | 1,850.00 USD   | n/a<br>1,850.00 US | / Net<br>SD Invoiced | Requisition: 3621847  |       |
| 4          | 🗈 Travel Zone 1 0-100 Miles from                                  | travel            | 920.00 USD     | 1 EA       | 920.00 USD     | n/a / -80.00 US    | SD Open              | Voucher: IT001099     |       |
|            | Service Center                                                    |                   |                |            |                | n/a                | / Net                | What's next?          |       |

| EXCHANCE TEST SITE                              |                    |                |            |          | All       | <ul> <li>Search (Alt</li> </ul> | (+Q)                 | 0.00 USD 📜                                 | ♡   2             |
|-------------------------------------------------|--------------------|----------------|------------|----------|-----------|---------------------------------|----------------------|--------------------------------------------|-------------------|
| Change Requests • 3652687                       |                    |                |            |          |           |                                 | ð 🖶 😧 …              | • Assign Draft                             | Submit Rec        |
| Summary PO Preview External Communication Con   | nments Attachments | 2 History      |            |          |           |                                 |                      |                                            |                   |
| Changes will not be sent to the Supplier.       |                    |                |            |          |           |                                 |                      | Draft                                      |                   |
| 2 Items                                         |                    |                |            |          |           | <b>—</b> •                      | X Correct<br>You are | these issues.<br>unable to proceed until a | addressed.        |
| JASCO INC • 2 Items • 3 290 00 USD              |                    |                |            |          |           | 🗆                               | Change               | e Request Reason Requ                      | iired             |
|                                                 | Catalog No         | Size/Packaging | Unit Price | Quantity | Ext Price |                                 | Total (3,29          | 0.00 USD)                                  |                   |
| 1 Labor                                         | Labor              | EA             | 2 370 00   |          | 2 370 00  | 🗖                               | Subtotal             |                                            | 3,2               |
|                                                 | Labor              |                | 2,370.00   |          | 2,370.00  |                                 |                      |                                            | 3,2               |
| 2 Travel Zone 1 0-100 Miles from Service Center | travel             | EA             | 920.00     | 1 EA     | 920.00    | …                               | Related Do           | cuments                                    |                   |
|                                                 |                    |                |            |          |           |                                 | Purchase Or          | rder: UDBT000124                           |                   |
|                                                 |                    |                |            |          |           |                                 | Requisition:         | 3621847                                    |                   |
| The user ONILV has the abi                      | lity to adit t     | ho over in     | voicod lir |          |           |                                 | hat's nex            | t for my order?                            |                   |
| The user ONLT has the abi                       | inty to east t     | ne over-inv    |            | 165.     |           |                                 | ext Step             | COA Appro                                  | ver               |
| _ines that are fully invoiced                   | and match          | ed do not      | show up    | on the   | change    | e request                       | pprovers             | Martin, Deiro<br>Walueff, Geo<br>Xu, Chang | lre<br>orge       |
|                                                 |                    |                |            |          |           |                                 | Workflow             |                                            |                   |
|                                                 |                    |                |            |          |           |                                 |                      | Ρ                                          | owered by JAGGAE  |
| NIVERSITY OF                                    |                    |                |            |          |           |                                 |                      | 2000                                       | $\bigcap \bigcap$ |
| JELAVVARE.                                      |                    |                | 59         |          |           |                                 |                      |                                            | TIU               |

| Records I   | ound: 1, Totaling: 15,350.00 USE                                   | )              |               |           |                |                   |                     | Details               | Crea<br>Crea    | ate Quantity<br>ate Cost Rec |
|-------------|--------------------------------------------------------------------|----------------|---------------|-----------|----------------|-------------------|---------------------|-----------------------|-----------------|------------------------------|
| Voucher No. | $\downarrow$ Supplier Voucher No. V                                | oucher Date Du | e Date Vouc   | cher Type | Payment Status | Voucher Total     | Invoiced By         | Supplier Sta          | atus Prin       | t Fax Versio                 |
| IT001099 🖸  | overinvoice 1                                                      | 1/16/2022 11,  | /16/2022 Vouc | cher      | In Process     | 15,350.00 USD     | Pickering, Kri      | sten L Sent To Sup    | oplier          |                              |
| Line Deta   | ils                                                                |                |               |           |                |                   |                     | Supplier<br>JASCO INC | :               |                              |
| Line No.    | Product Name                                                       | Catalog No.    | Unit Price    | Qty/UOM   | Extended Price | Voucher Qty/0     | Cost Stat           | Total (15,3           | 350.00 USD)     |                              |
| 1           | MPTC-511 six position in-line Peltier<br>temperaturecontrol system | 7069-<br>J011A | 9,500.00 USD  | 1 EA      | 9,500.00 USD   | n/a<br>9,500.00 ( | a / Net<br>USD Invo | Subtotal              |                 | 15,                          |
| 2           | 🕞 Labor                                                            | Labor          | 3,000.00 USD  | 1 EA      | 3,000.00 USD   | n/a<br>3,000.00 ( | a / Net<br>USD Invo | biced                 |                 | 15,3                         |
| 3           | Installation and Training                                          |                | 1,850.00 USD  | 1 EA      | 1,850.00 USD   | n/a               | a / Net             | Related Do            | ocuments        |                              |
|             |                                                                    |                |               |           |                | 1,850.00          | USD Invo            | Requisition           | : 3621847       |                              |
| 4           | Iravel Zone 1 0-100 Miles from<br>Service Center                   | travel         | 1,000.00 USD  | 1 EA      | 1,000.00 USD   | n/a<br>1,000.00 l | a / Net<br>USD Invo | biced Change Red      | juests: 3652687 |                              |
|             | nce the change re                                                  | equest is o    | complete      | and al    | l lines hav    | ve been fu        | llv invo            | piced for thei        | r amount        |                              |
|             |                                                                    | 9990010        | bompioto      | and a     | i milee nav    | 0 0001110         |                     |                       | r anno ann,     |                              |

|                                                                                                    |                                                      |                                   | •                        |           |                                                                                                    |                 |
|----------------------------------------------------------------------------------------------------|------------------------------------------------------|-----------------------------------|--------------------------|-----------|----------------------------------------------------------------------------------------------------|-----------------|
| Status Summary Revisions 2 Confirmations Shipmen                                                    | ts Change Requests 1 Receipts                        | Vouchers 1 Comments               | 1 Attachments            | 2 History |                                                                                                    |                 |
| Decende found: 1                                                                                    |                                                      | Chau commente for                 | Durchase Order           |           | Complet                                                                                                    | ed              |
|                                                                                                    |                                                      | Show comments for                 | Purchase Order           | • +       | Details                                                                                                    |                 |
| Robert Deguarter 11/16/2022 11-EE-26 AM                                                             |                                                      | Durchase Order UDDT               |                          | 6         | Supplier Status                                                                                                    |                 |
|                                                                                                    |                                                      | Purchase Order - ODB              | Comment Added            |           | Sent To Supplier                                                                                                    |                 |
| Email sent: Procurement Help <udexchange@udel.edu></udexchange@udel.edu>                            | to line 3 (installation and Training) so that w      | /e may initiate a change request. |                          |           | Supplier                                                                                                    |                 |
| 1                                                                                                   |                                                      |                                   |                          |           | JASCO INC                                                                                                    |                 |
|                                                                                                    |                                                      |                                   |                          |           |                                                                                                    |                 |
|                                                                                                    |                                                      |                                   |                          | _         | T-A-1 (45 050 00 U0D)                                                                                                    |                 |
| If there is a need for further ch                                                                   | anges on the PO.                                     | the comment s                     | hould tell               |           | Total (15,350.00 USD)                                                                                                    |                 |
| If there is a need for further ch<br>Procurement Help whether a li                                  | anges on the PO,                                     | the comment s                     | hould tell               |           | <b>Total (15,350.00 USD)</b><br>Subtotal                                                                                                    | 1               |
| If there is a need for further ch<br>Procurement Help whether a li<br>a new line should be added fo | anges on the PO,<br>ne should be incre<br>r changes. | the comment s<br>eased incremer   | hould tell<br>Itally, or |           | <b>Total (15,350.00 USD)</b><br>Subtotal                                                                                                    | 1               |
| If there is a need for further ch<br>Procurement Help whether a la<br>a new line should be added fo | anges on the PO,<br>ne should be incre<br>r changes. | the comment s<br>eased incremer   | hould tell<br>ntally, or |           | Total (15,350.00 USD) Subtotal Related Documents                                                                                                    | 1               |
| If there is a need for further ch<br>Procurement Help whether a l<br>a new line should be added fo  | anges on the PO,<br>ne should be incre<br>r changes. | the comment s<br>eased incremer   | hould tell<br>Itally, or |           | Total (15,350.00 USD) Subtotal Related Documents Requisition: 3621847                                                                                                    | 1               |
| If there is a need for further ch<br>Procurement Help whether a l<br>a new line should be added fo  | anges on the PO,<br>ne should be incre<br>r changes. | the comment s<br>eased incremer   | hould tell<br>tally, or  |           | Total (15,350.00 USD)         Subtotal         Related Documents         Requisition: 3621847         Change Requests: 3652687                                                                                         | 1               |
| If there is a need for further ch<br>Procurement Help whether a l<br>a new line should be added fo  | anges on the PO,<br>ne should be incre<br>r changes. | the comment s<br>eased incremer   | hould tell<br>Itally, or |           | Total (15,350.00 USD)         Subtotal         Related Documents         Requisition: 3621847         Change Requests: 3652687         Voucher: IT001099                                                               | 1               |
| If there is a need for further ch<br>Procurement Help whether a l<br>a new line should be added fo  | anges on the PO,<br>ne should be incre<br>r changes. | the comment s<br>eased incremer   | hould tell<br>tally, or  |           | Total (15,350.00 USD)         Subtotal         Related Documents         Requisition: 3621847         Change Requests: 3652687         Voucher: IT001099         What's next?                                          | 1               |
| If there is a need for further ch<br>Procurement Help whether a l<br>a new line should be added fo  | anges on the PO,<br>ne should be incre<br>r changes. | the comment s<br>eased incremer   | hould tell<br>Itally, or |           | Total (15,350.00 USD)         Subtotal         Related Documents         Requisition: 3621847         Change Requests: 3652687         Voucher: IT001099         What's next?         Workflow Status                  | 1<br>1:<br>• Co |
| If there is a need for further ch<br>Procurement Help whether a l<br>a new line should be added fo  | anges on the PO,<br>ne should be incre<br>r changes. | the comment s<br>eased incremer   | hould tell<br>itally, or |           | Total (15,350.00 USD)         Subtotal         Related Documents         Requisition: 3621847         Change Requests: 3652687         Voucher: IT001099         What's next?         Workflow Status         Workflow | 1<br>           |

|                          | External communication Commente                   | Attachments 2 His   | tory                                 |                |            |     |                                                               |           |
|--------------------------|---------------------------------------------------|---------------------|--------------------------------------|----------------|------------|-----|---------------------------------------------------------------|-----------|
| 1 Item                   |                                                   |                     |                                      |                |            | 🔲 💌 | Draft                                                         |           |
| JASCO INC · 1 Item       | · 1,850.01 USD                                    |                     |                                      |                |            | …   | S Correct these issues.<br>You are unable to proceed until ad | ddressed. |
|                          | AIN : 28600 MARY'S COURT, EASTON, Maryla          | nd 216 🔻            |                                      |                |            |     | Change Request Reason Requi                                   | red       |
| Contract no              | PO N                                              | umber UDBT000124    |                                      |                |            |     | Total (1,850.01 USD)                                          |           |
| Quote number QU          | )-33620-P0Y5H2-1                                  |                     |                                      |                |            |     | Subtotal                                                      | 1,8       |
| ltem                     |                                                   | Catalog No. Size/Pa | ackaqing Unit P                      | Price Ouantity | Ext. Price |     |                                                               | 1,8       |
| 1 Installation and Train | ing                                               | EA                  | 1,850                                | 0.01 1 EA      | 1,850.01   | 🗆   | Related Documents                                             |           |
| ^ ITEM DETAILS           |                                                   |                     |                                      |                |            |     | Purchase Order: UDBT000124                                    |           |
| Contract:                | <i>no value</i><br>86000000 / Education & Trainin | Ir<br>Ji            | ternal Note/Business<br>ustification | no value       |            |     | What's next for my order?                                     |           |
|                          |                                                   | Ir                  | ternal Attachments                   | Add            |            |     | Next Step COA Approv                                          | er        |

Powered by JAGGAER | Privacy Policy

![](_page_62_Picture_2.jpeg)

1

b

1

![](_page_62_Picture_3.jpeg)

## In Summary:

- If a PO has been invoiced and changes to funding source are necessary, leave the header intact and make any changes at the line.
- For blanket or split funding, consider closing out a line to the vouchered amount and creating a new line with the new funding source and line balance.
- Remember to **uncheck** the POTO box if *adding* funds to a UDR or UDB line that was initially set to \$0.
- Forms require special handling and may need assistance from Procurement Help to add lines for funding changes.
- Procurement Help comments are only for requesting specific actions and notfor questions or training support (instead, email procurement@udel.edu).

![](_page_63_Picture_6.jpeg)

![](_page_63_Picture_7.jpeg)

#### **Questions:**

procurement@udel.edu

#### **Resources:**

- Procurement Services Website
- <u>Creating and Processing a PO Change Request</u>
- <u>The PO Type Override (POTO) Box</u>
- <u>About Procurement Help:</u> What it is and when to use it

![](_page_64_Picture_7.jpeg)

![](_page_64_Picture_8.jpeg)